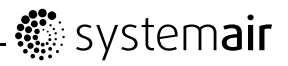

# **EC Vent**

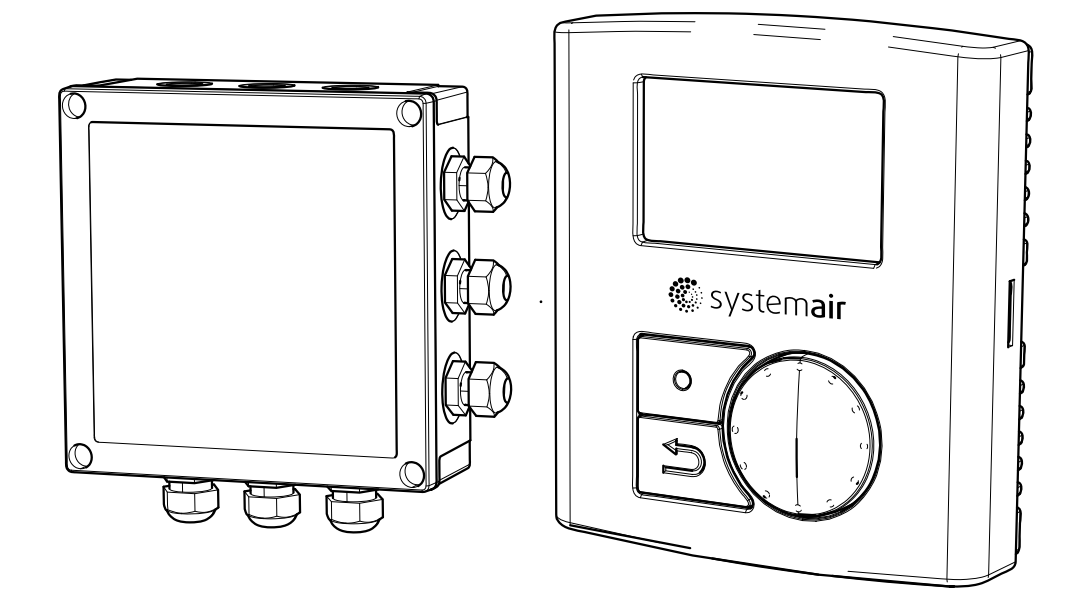

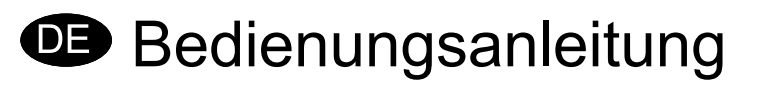

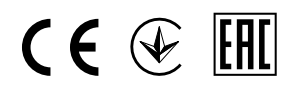

Aus dem Englischen übersetztes Dokument

#### Inhaltsverzeichnis

| 1 Warnhinweise                                                                | 1   |
|-------------------------------------------------------------------------------|-----|
| 2 Produktbeschreibung                                                         | 1   |
| 2.1 Raumeinheit                                                               | . 1 |
| 2.1.1 Anzeigesvmbole                                                          | . 3 |
| 3 Betrieb                                                                     | 3   |
| 3 1 Vor der Inbetriebnahme                                                    | 3   |
| 3 1 1 Finrichtungsassistent                                                   | . 3 |
| 3.1.2 Verfahren                                                               | . 4 |
| 3.2 Programm-Übersicht.                                                       | . 4 |
| 3.2.1 Navigation                                                              | . 4 |
| 3.2.2 Benutzermenü                                                            | 5   |
| 3.2.3 Benutzer-Übersicht                                                      | . 6 |
| 3.2.4 Benutzermenü Automodus                                                  | . 8 |
| 3.2.5 Servicemenü                                                             | 10  |
| 3.2.6 Installieren des Gerätes                                                | 12  |
| 3.2.7 Benutzeroberfläche                                                      | 16  |
| 3.2.8 Alarmmenü                                                               | 17  |
| 3.2.9 Modbus-Kommunikation                                                    | 18  |
| 3.2.10 Temperaturregelung                                                     | 20  |
| 3.2.11 CO <sub>2</sub> -Regelung                                              | 22  |
| 3.2.12 Feuchtigkeitsregelung                                                  | 24  |
| 3.2.13 Manuelle Steuerung                                                     | 26  |
| 3.2.14 Zeitsteuerung                                                          | 27  |
| 3.2.15 Druckregelung                                                          | 28  |
| 3.2.16 DI-Regelung                                                            | 30  |
| 3.2.17 Luftstromregelung                                                      | 32  |
| 3.2.18 Slave-Regelung                                                         | 34  |
| 3.2.19 Regelung Heizung/Kühlung                                               | 35  |
| 3.2.20 Ausgang                                                                | 39  |
| 3.2.21 Alarmeinstellung                                                       | 40  |
| 3.3 Einstellungsbeispiele                                                     | 41  |
| 3.3.1 Druckregelung mit Außentemperaturkompensation                           | 41  |
| 3.3.2 Konstantes Luftvolumen mit CO <sub>2</sub> -geregelter Belüftung        | 45  |
| 3.3.3 Manuell festgelegter MinLuftstrom mit feuchtigkeitsgeregelter Beluftung | 47  |
| 3.3.4 Feste U/min mit Bewegungsmeider-Steuerung                               | 48  |
| 3.3.5 Freie Kunlung mit Regelung der Raumheizung                              | 50  |
| 3.4 Einstellen von Betriebsplanen                                             | .52 |
| 3.4.1 EInstellungsdeispiel                                                    |     |

# 1 Warnhinweise

Die folgenden Hinweise kommen in den verschiedenen Abschnitten des Dokuments vor.

### / Gefahr

- Vergewissern Sie sich, dass das Gerät von der Stromversorgung getrennt ist, bevor Sie Wartungsoder Elektroarbeiten durchführen!
- Alle elektrischen Verbindungen müssen durch einen autorisierten Installateur und in Übereinstimmung mit den lokalen Vorschriften und Bestimmungen ausgeführt werden.

# 2 Produktbeschreibung

# 2.1 Raumeinheit

Der Zweck der Raumeinheit ist es, die von den installierten Sensoren bereitgestellten Informationen anzuzeigen und es dem Benutzer zu ermöglichen, die gewünschten Einstellungen vorzunehmethen. Die Raumeinheit ist mit 2 internen Sensoren ausgestattet: Temperatur- und Feuchtigkeitssensor, welche die Temperatur und Feuchtigkeit an dem Ort messen, an dem die Raumeinheit installiert ist. Es ist möglich, an dem internen Anschlussblock 2 zusätzliche Sensoren anzuschließen.

Es können bis zu 10 Raumeinheiten gleichzeitig betrieben werden.

#### Hinweis!

Die installierten Raumeinheiten können nur einzeln eingestellt werden. Es ist nicht möglich, an zwei oder mehr Regelungen gleichzeitig Einstellungen vorzunehmen.

Damit die Raumeinheit funktioniert, muss das Regelgerät installiert und verbunden werden. Siehe "Installationsanleitung" für weitere Informationen.

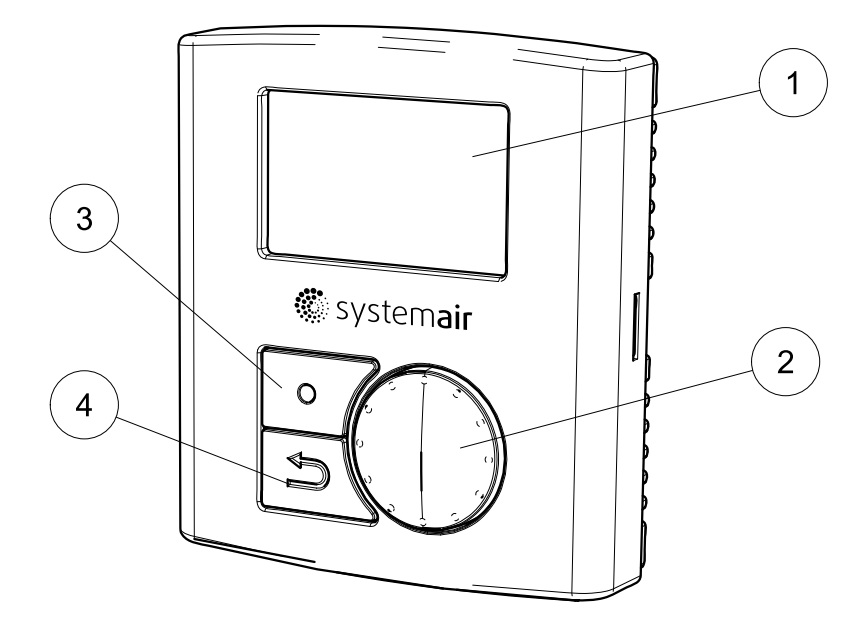

### Bild 1 Komponenten der Raumeinheiten

| Position | Beschreibung      | Erklärung                                                                                                    |
|----------|-------------------|----------------------------------------------------------------------------------------------------|
| 1        | Display           | Zeigt Symbole, Menüs und Einstellungen an.                                                                                          |
| 2        | Auswahlschalter   | Durchsuchen Sie die Menülisten oder ändern<br>Sie Einstellungen und Werte, indem Sie den<br>Schalter nach links oder rechts drehen. |
| 3        | Bestätigungstaste | Drücken Sie diese Taste, um eine Menüauswahl<br>oder Einstellungen zu bestätigen.                                                   |
| 4        | Zurück-Taste      | Drücken Sie diese Taste, um in den<br>Menüebenen zurückzugehen.                                                                     |

### 2.1.1 Anzeigesymbole

| Symbol | Beschreibung          | Erklärung                                                                                                    |
|--------|-----------------------|----------------------------------------------------------------------------------------------------|
|        | Ventilatordrehzahl    | Zeigt die aktuell eingestellte Ventilatordrehzahl an.<br>Die Geschwindigkeitseinstellung erfolgt stufenlos<br>oder in vom Benutzer eingestellten Stufen. Die<br>Geschwindigkeit wird auch unten auf dem Display<br>als Prozentsatz der maximalen Ventilatordrehzahl<br>angezeigt (gilt, wenn manueller Modus gewählt<br>wurde).                                                                                                    |
| b      |                       | Leeres Symbol bedeutet Ventilator steht still und vollständig ausgefülltes Symbol steht für maximale Geschwindigkeit (100 %).                                                                                                    |
|        |                       | Die Ventilatordrehzahl kann im manuellen Modus durch Drehen des Schalters manuell eingestellt werden.                                                                                                    |
|        | Temperatureinstellung | Zeigt die aktuell eingestellte Temperatur an.<br>Das Temperatursymbol ist mit dem Sollwert<br>der Heizung/Kühlung verbunden. Wenn keine<br>Heizung/Kühlung aktiviert ist, gibt das Symbol die<br>Einstellung der ersten Temperaturregelung für den<br>Ventilator an. Wenn es keine Temperaturregelung<br>im System gibt, wird das Temperatursymbol nicht<br>angezeigt. Die Temperatur wird in Schritten von<br>0,5°C eingestellt und kann durch Drehen des<br>Auswahlschalters manuell geändert werden. |
| X      | Service               | Zugang zum Service-/Einstellungsmenü durch<br>Drücken der Bestätigungstaste<br>Anmelden an "Service" mit "1111" und an<br>"Konfiguration" mit "2222".                                                                                                    |
|        | Alarm                 | Wird nur angezeigt, wenn ein Alarm aktiv und nicht<br>blockiert ist. Symbol blinkt, wenn ein Alarm aktiviert ist.                                                                                                    |
| ឪ០     | Kontrollkästchen      | Dient der Kennzeichnung auswählbarer und<br>ausgewählter Positionen (nicht markierte und<br>markierte Kästchen).                                                                                                    |

# 3 Betrieb

# 3.1 Vor der Inbetriebnahme

Stellen Sie vor der Inbetriebnahme des Systems sicher, dass Folgendes überprüft wurde:

- Dass die Ausrüstung gemäß der Installationsanleitung installiert wurde.
- Dass die korrekten Zubehörteile für die vorgesehenen Funktionen verwendet werden.
- Dass Sie dieses Handbuch gelesen und verstanden haben.

### 3.1.1 Einrichtungsassistent

Der Einrichtungsassistent ist ein Werkzeug zur schrittweisen Konfiguration, das automatisch gestartet wird, wenn das EC-Vent zum ersten Mal eingeschaltet wird oder wenn:

• eine Werksrücksetzung vorgenommen wird

• eine neue Leiterplatte installiert wird (Ersatzteil)

Eine Kurzanleitung für den EC-Vent-Assistent ist verfügbar (E8256)

### 3.1.2 Verfahren

| 1. Drehen Sie den AUSWAHL-Knopf, um eine<br>Sprache zu wählen, und drücken Sie ENTER | EC-Vent-Assistent      |
|--------------------------------------------------------------------------------------|------------------------|
|                                                                                      | Sprachen               |
|                                                                                      | English                |
| 2. Stellen Sie das Datum und die Zeit ein.                                           | EC-Vent-Assistent      |
|                                                                                      | Uhrzeit und Tag        |
|                                                                                      | Mon 08:00              |
| 3. Wählen Sie den Regler aus.                                                        | Reglerart              |
|                                                                                      | Manuelle Steuerung     |
|                                                                                      | Temperatur             |
|                                                                                      | CO <sup>2</sup>        |
|                                                                                      | Feuchtigkeit           |
|                                                                                      | Druck                  |
|                                                                                      | Luftstrom              |
|                                                                                      | Slave                  |
|                                                                                      | Erweiterte Einstellung |

# 3.2 Programm-Übersicht

Die Programmschnittstelle ist in drei Ebenen unterteilt.

- Die Benutzerebene kann von allen Benutzern des Systems verwendet werden. Es kann nur eine begrenzte Anzahl von Parametern verändert werden.
- Die Serviceebene ist für Personen mit Fachwissen über das System vorgesehen. Zum Beispiel Hausmeister oder dergleichen.
- Die Installationsebene wird für erweiterte Einstellungen genutzt und dient dem Installationspersonal zur Ersteinrichtung des gesamten Systems.

### 3.2.1 Navigation

Die Raumeinheit verfügt über zwei Tasten und einen Drehschalter.

- Menüauswahl (Funktion wählen und in Menüs bewegen)
- · Bestätigen (Taste zum Bestätigen der Auswahl)
- Zurück (Taste um in der Menüebene zurückzugehen)

Menüpunkte, die zu einer untergeordneten Menüebene führen, sind mit >> markiert. Einträge, die zu einem Menü mit veränderbaren Einstellungen führen, sind mit > markiert. Veränderbare Parameter und Werte in den Menüs sind unterstrichen. Wenn der Schalter gedreht wird, wird der angewählte Wert durch die invertierte Hintergrundfarbe gekennzeichnet. Mit der Taste Bestätigen können Werte geändert werden, dies wird durch das Blinken der invertierten Hintergrundfarbe angezeigt.

Nachdem ein Wert geändert wurde, muss die Änderung mit der Bestätigungstaste bestätigt werden. Wenn die Zurück-Taste gedrückt wird, wechselt der Wert wieder zum vorhergehenden. Inaktivität für 1 Min. hat die gleiche Wirkung wie das Drücken der Zurück-Taste.

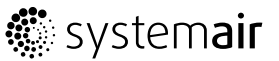

Bei allen Benutzereingaben wird die Hintergrundbeleuchtung aktiviert. Die Hintergrundbeleuchtung geht nach 1 Min. Inaktivität aus, mit Ausnahme des Anpassungsmenüs, bei dem die Hintergrundbeleuchtung immer eingeschaltet ist.

Das Passwortmenü hat ein Timeout von 15 Sek.

### 3.2.2 Benutzermenü

Die Regelmodus-Liste zeigt die aktivierte Auswahl an. Wenn nur manuell eingestellt und eine manuelle Regelung ausgewählt wurde, wird das Regelmodus-Menü nicht angezeigt.

Das Einstellmenü für die manuelle Steuerung hat kein Timeout.

Das Temperatursymbol ist mit dem Sollwert der Heizung/Kühlung verbunden. Wenn keine Heizung/Kühlung aktiviert ist, gibt das Symbol die Einstellung der ersten Temperaturregelung für den Ventilator an. Wenn es keine Temperaturregelung im System gibt, wird das Temperatursymbol nicht angezeigt. Das Alarmsymbol blinkt im Falle eines Alarms und eine Alarmmeldung wird angezeigt; wenn mehr als ein Alarm aktiviert wurde, wechseln die Meldungen.

Am unteren Rand des Displays wird der aktuelle Betriebsmodus angezeigt.

Das können folgende sein:

- Auto
- Boost: 00:30 (Restzeit, in diesem Beispiel beträgt die verbleibende Boost-Zeit 30 Minuten)
- Verlängerter Betrieb: 00:30 (Restzeit, in diesem Beispiel beträgt die verbleibende verlängerte Betriebszeit 30 Minuten)
- Abwesend
- Manuell: (Wenn die Steuerung auf stufenlos eingestellt ist, wird die Ausgangsleistung des Ventilatorsignals in % angezeigt. Wenn Stufensteuerung ausgewählt ist, wird die gewählte Stufe angezeigt.) Die manuelle Geschwindigkeit wird angezeigt, wenn eine manuelle Steuerung aktiviert wurde und das System sich im Automodus befindet.

### 3.2.2.1 Ruhemodus

Wenn der Ruhemodus aktiviert wurde, schaltet das System 5 Min. nach der letzten Benutzereingabe in den Ruhemodus, außer wenn das Anpassungsmenü ausgewählt ist. Wenn das System sich im Ruhemodus befindet, wechselt es bei einer Benutzereingabe in das Benutzermenü. Wenn ein Benutzerpasswort gewählt wurde, erscheint eine Passwortabfrage.

#### 3.2.2.2 Betriebsmodus

**Boost**: Wenn die Funktion Boost eingestellt wird, wird eine Standardzeit angezeigt und ein Zeitfeld für die Eingabe angewählt. (Die Boost-Geschwindigkeit entspricht 100 % der Ventilatordrehzahl)

Die Standardzeit wird im Benutzermenü eingestellt.

1. Wählen Sie mit dem Auswahlschalter eine Zeit, bestätigen Sie die Zeit und der Timer beginnt zu laufen.

2. Kehren Sie mit der Zurück-Taste oder durch Abwarten des Timeouts zum Hauptmenü zurück.

3. Das Wort Boost und die verbleibende Zeit werden unter den Symbolen auf dem Display angezeigt.

**Verlängerter Betrieb**: Hebt die Wirkung des Zeitplans auf. Wenn kein Zeitplan programmiert wurde, wird die Funktion nicht angezeigt. Funktion und Verfahren ebenso wie bei der Boost-Funktion

**Abwesend**: Aktiviert die Geschwindigkeit für Abwesenheit. Wird durch Auswählen von Boost, verlängerter Betrieb oder Automodus aufgehoben. Die Abwesenheitsdrehzahl wird im Benutzermenü eingestellt.

Auto: Zum Automodus zurückkehren.

**Manuell**: Festgelegte Geschwindigkeit mit manueller Einstellung aktivieren. Kann stufenweise oder stufenlos sein. Das Menü für die Änderung der Geschwindigkeit hat kein Timeout. Die Ventilatordrehzahl kann höher sein als die eingestellte manuelle Geschwindigkeit, wenn eine separate Raumeinheit (bis zu 10 RU können installiert werden) dem Ventilator ein höheres Signal gibt.

# 3.2.3 Benutzer-Übersicht

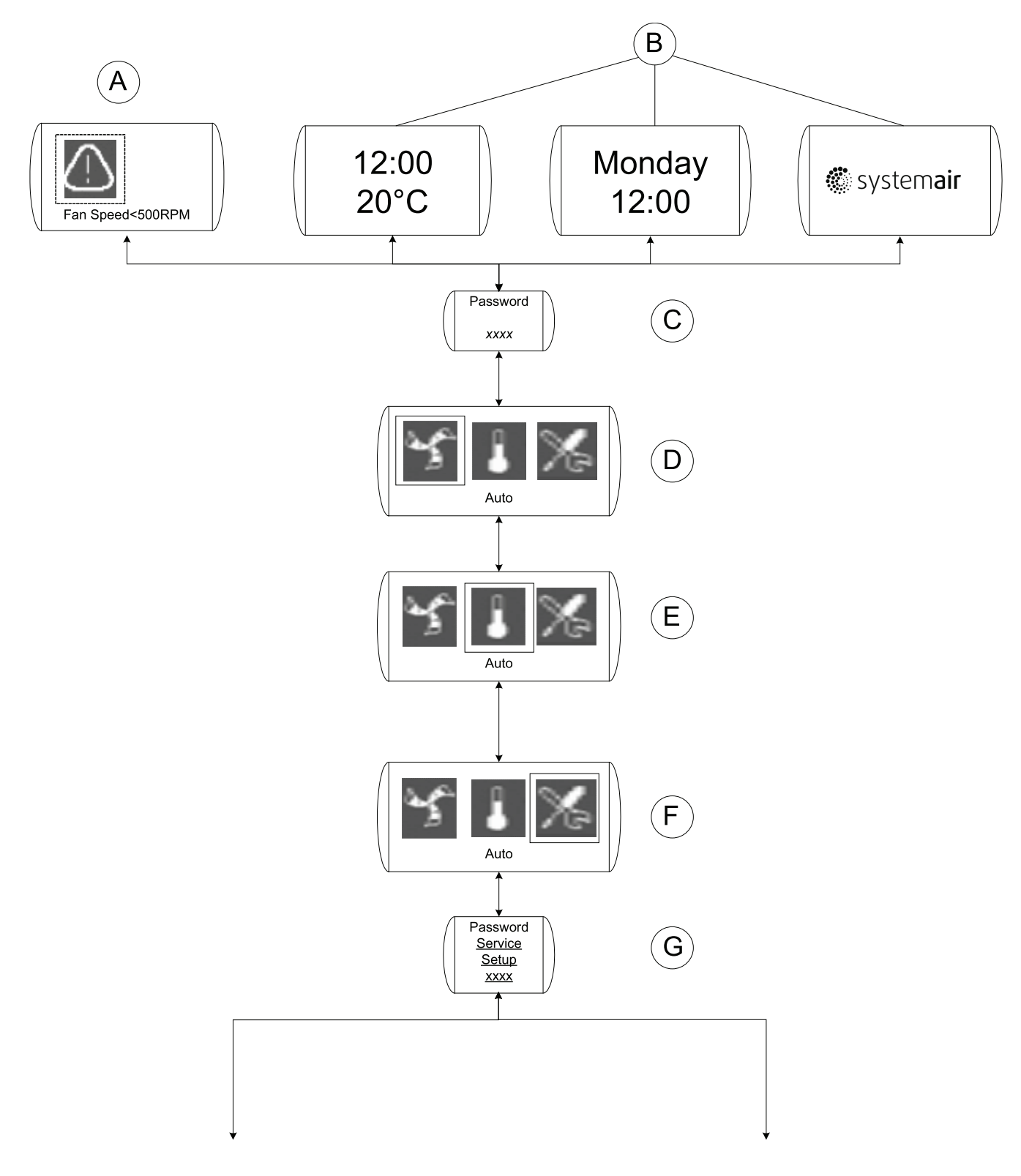

### Bild 2 Benutzer-Übersicht

### Tabelle 1: Erklärungen Benutzer-Übersicht

| Position | Beschreibung (Abbildung 2)                                                                                                    |
|----------|----------------------------------------------------------------------------------------------------|
| A        | Zeigt ein Warnsymbol mit dem Text<br>Vent.drehzahl <500 U/min an. Gibt<br>an, dass keine Ventilatordrehzahl eingestellt<br>wurde.                                                                                                    |
| В        | Ruhemodus-Anzeigeoption                                                                                                    |
|          | Wird nach 5 Min. Inaktivität angezeigt, wenn die Funktion aktiviert wurde.                                                                                                    |
| С        | Benutzerpasswort                                                                                                    |
|          | Wird nach dem Drücken der Bestätigungstaste im Ruhemodus angezeigt (Kapitel 3.2.6.1).                                                                                                    |
| D        | Symbol hat unterschiedliche Bedeutungen:                                                                                                    |
|          | Wenn manueller Modus aktiviert wurde (Kapitel 3.2.13), ändert sich das Symbol entsprechend der Ventilatordrehzahl.                                                                                                    |
|          | Wenn Modus Abwesend, Auto oder Boost gewählt<br>wurde, wird das Symbol entsprechend gefüllt<br>(gering, normal, stark).                                                                                                    |
|          | Weitere Informationen siehe (Kapitel 2.1.1 und Kapitel 3.2.4.                                                                                                    |
| E        | Symbol hat unterschiedliche Bedeutungen:                                                                                                    |
|          | Wenn keine Temperaturregelung oder<br>Heizung/Kühlung verwendet wird, ist das Symbol<br>nicht sichtbar.                                                                                                    |
|          | Wenn eine Heizung/Kühlung installiert ist,<br>kann der gewünschte Einschaltpunkt für die<br>Heizung/Kühlung hier geändert werden.                                                                                                    |
|          | Wenn der Ventilator mithilfe eines<br>Temperatursensors geregelt wird, kann<br>die gewünschte Temperatur zwischen dem<br>Max/Min-Sollwert hier geändert werden. Wenn<br>ein fester Sollwert gewählt wurde, ist das Symbol<br>sichtbar, es können jedoch keine Änderungen<br>vorgenommen werden (Kapitel 2.1.1 und Kapitel<br>3.2.10). |
| F        | Drücken, um in den Installationsmodus oder den Servicemodus zu gelangen.                                                                                                    |
| G        | Geben Sie das Passwort für den Modus ein, auf den Sie zugreifen möchten.                                                                                                    |

### 3.2.4 Benutzermenü Automodus

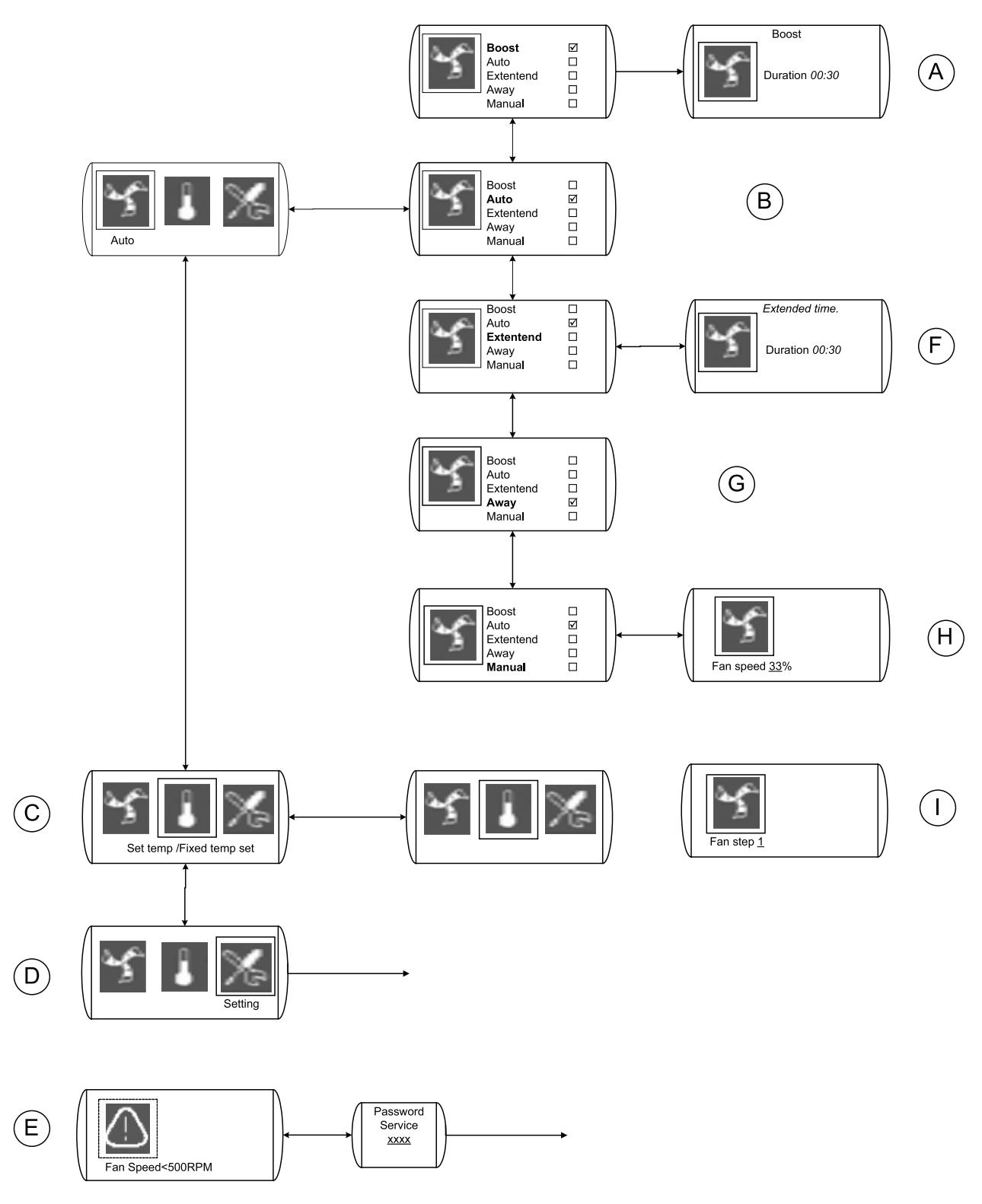

#### **Bild 3 Automodus**

| Position | Menü-Überschrift         | Beschreibung (Abbildung 3)                                                                                                    |
|----------|--------------------------|----------------------------------------------------------------------------------------------------|
| A        | Boost                    | Aktiviert die Funktion Boost. Weitere<br>Informationen siehe (Kapitel 3.2.2.2 und<br>Kapitel 3.2.7).                                                                       |
|          |                          | Hebt Abwesend, Boost oder Verlängerter<br>Betrieb auf.                                                                                                    |
| В        | Auto                     | Der Ventilator wird dann durch die<br>installierten Sensoren und/oder den<br>Wochenplan gesteuert. Weitere<br>Informationen siehe (Kapitel 3.2.2.2 und<br>Kapitel 3.2.6.1. |
| С        | TempWert/Fester TempWert | Ändern des Sollwertes der<br>Regelung für Heizung/Kühlung oder<br>temperaturgeregelten Ventilator                                                                          |
| D        | Einstellung              | Drücken, um in den Installationsmodus<br>oder den Servicemodus zu gelangen.                                                                                                |
|          |                          | Alarm                                                                                                    |
| E        | Alarm                    | Symbol erscheint, wenn ein Alarm aktiviert wurde (Kapitel 3.2.8).                                                                                                    |
| F        | Verlängerter Betrieb     | Aktiviert die Funktion Verlängerter<br>Betrieb. Weitere Informationen siehe<br>(Kapitel 3.2.2.2 und Kapitel 3.2.7.                                                         |
| G        | Abwesend                 | Aktiviert die Funktion Abwesend. Weitere<br>Informationen siehe (Kapitel 3.2.2.2 und<br>Kapitel 3.2.7.                                                                     |
| Н        | Manuell                  | Wenn der Modus Manuell gewählt wird,<br>kann der Ventilator stufenlos geregelt<br>werden, wenn dieser Modus ausgewählt<br>wurde (Kapitel 3.2.13).                          |
| I        | Ventilatorstufe 1        | Wenn der Modus Manuell gewählt wird,<br>kann der Ventilator stufenweise geregelt<br>werden, wenn dieser Modus ausgewählt<br>wurde (Kapitel 3.2.13).                        |

### Tabelle 2: Erklärungen Benutzermenü Automodus

### 3.2.5 Servicemenü

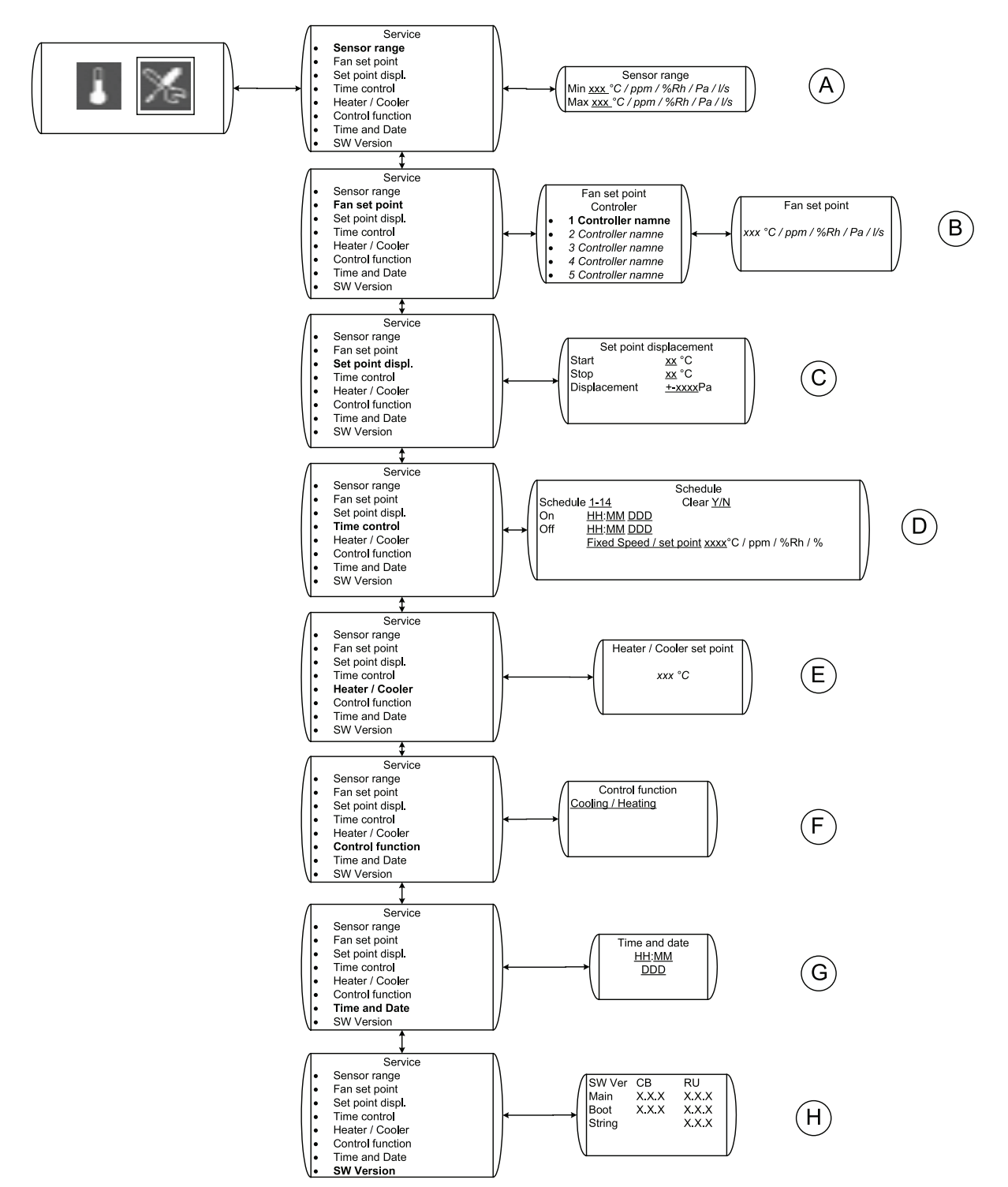

#### Bild 4 Servicemenü

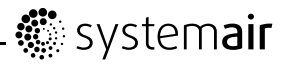

### Tabelle 3: Erklärungen

| Position | Menü-Überschrift                            | Beschreibung (Abbildung 4)                                                                                                    |
|----------|---------------------------------------------|----------------------------------------------------------------------------------------------------|
| A        | Sensorbereich                               | Stellen Sie den Messbereich des Sensors<br>ein, z.B. 0-200 Pa.                                                                                                    |
|          |                                             | Im Servicemenü können Sie einige<br>Grundeinstellungen ändern.                                                                                                    |
| В        | Anpassung Ventilatorsollwert<br>Name Regler | Wählen Sie aus, für welche<br>Regelungsfunktion Sie den Sollwert<br>ändern wollen. Die verschiedenen<br>Regelungsfunktionen müssen im<br>Installationsmenü eingestellt werden,<br>bevor sie hier erscheinen (Kapitel 3.2.6).                                                 |
|          | Ventilatorsollwert                          | Ändern Sie den Ventilator-Sollwert so,<br>dass der Ventilator darauf hinarbeitet, den<br>voreingestellten Sollwert zu erreichen.<br>Der Sollwert muss innerhalb des<br>vordefinierten Bereiches liegen; siehe<br>entsprechenden Abschnitt für den<br>gewünschten Regelmodus. |
| C        | Sollwortanzoigo                             | Die Sollwerteinstellung sollte an die<br>gemessene Temperatur angepasst<br>werden, wenn eine solche Funktion<br>ausgewählt ist.                                                                                                    |
|          | Soffwertanzeige                             | Z.B. wenn die<br>Druck-/Volumenstromregelung bei<br>niedriger Außentemperatur reduziert<br>werden soll.                                                                                                    |
| D        | Zeitregelung                                | Aktivieren Sie den Wochenplan und dessen Funktionen.                                                                                                    |
| E        | Sollwert Heizung/Kühlung                    | Wählen Sie den gewünschten Sollwert<br>für die Heizung/Kühlung. Wenn keine<br>Heizung/Kühlung installiert ist, wird diese<br>Option nicht angezeigt (Kapitel 3.2.19).                                                                                                    |
| F        | Regelungsfunktion                           | Wählen Sie die gewünschte Funktion,<br>Kühlung/Heizung aus                                                                                                    |
| G        | Zeit und Datum                              | Zeit und Datum ändern                                                                                                    |
| Н        | SW-Version                                  | Software-Version                                                                                                    |

### 3.2.6 Installieren des Gerätes

### 3.2.6.1 Installation-1

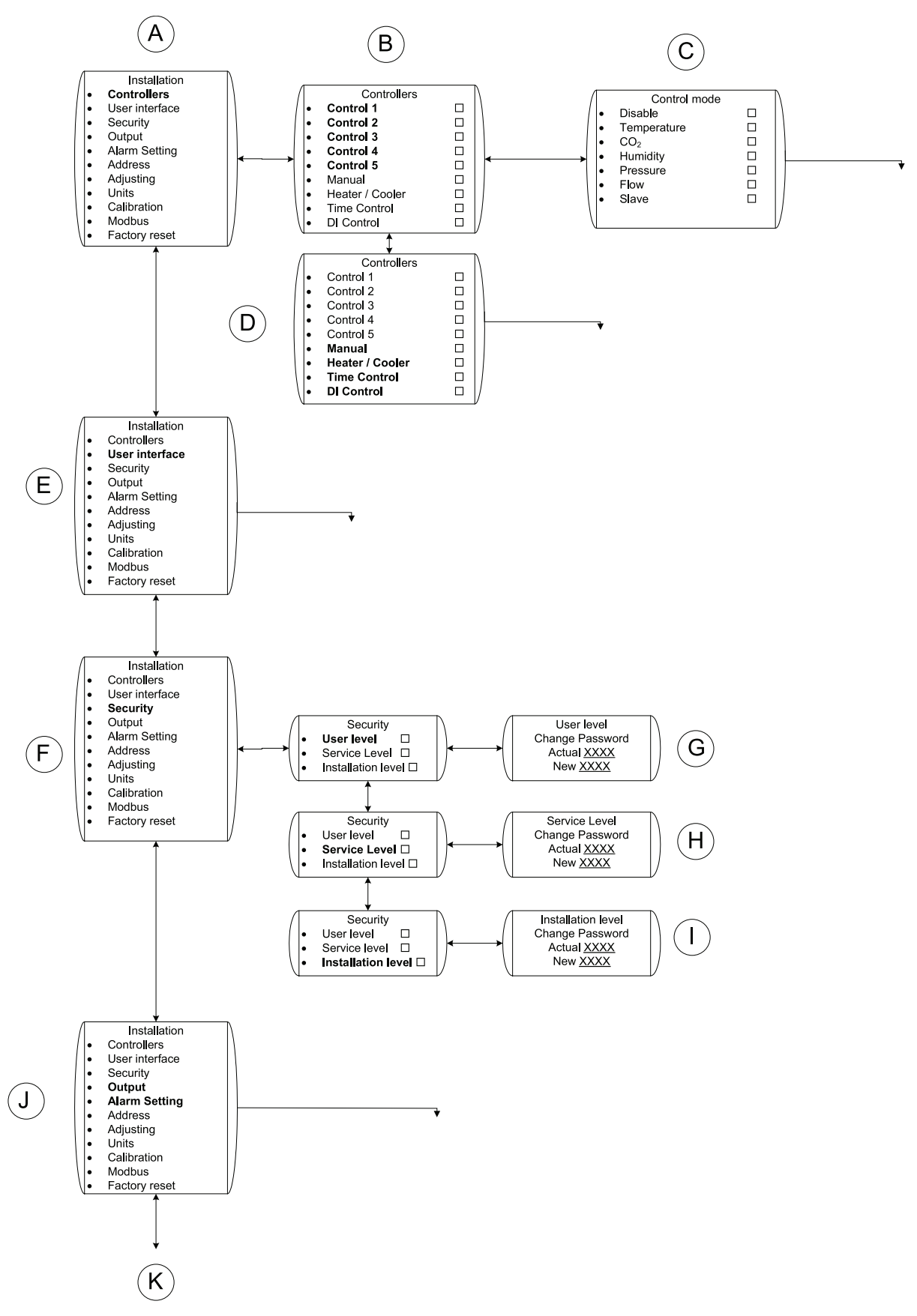

**Bild 5 Installation-1** 

| Tabelle 4: Erklärungen li | nstallation-1 |
|---------------------------|---------------|
|---------------------------|---------------|

| Position | Menü-Überschrift                                                              | Beschreibung (Abbildung 5)                                                                                                    |
|----------|-------------------------------------------------------------------------------|----------------------------------------------------------------------------------------------------|
| A        | Installation                                                                  | Installation, Hauptmenü-Optionen                                                                                                    |
| В        | Regler                                                                        | Regelung 1-5 ermöglicht es Ihnen, den<br>Ventilator mithilfe von 5 verschiedenen<br>Sensoren zu betreiben, entweder<br>gleichzeitig oder einzeln. Der Ventilator<br>wird durch den Sensor geregelt, der dem<br>Ventilator die höchste Leistung signalisiert.                                                       |
| С        | Regelungsmodus                                                                | Wählen Sie, welcher Regelungsmodus für<br>den Ventilator verwendet werden soll.<br>Slave-Regelung ermöglicht die Kontrolle<br>der Ventilatordrehzahl von einem<br>Hauptregelsystem aus (Kapitel 3.2.10,<br>Kapitel 3.2.11, Kapitel 3.2.12, Kapitel<br>3.2.15, Kapitel 3.2.17, Kapitel 3.2.18).                     |
|          |                                                                               | Manuelle Regelung – Stellen Sie ein, ob<br>der Ventilator manuell geregelt werden soll<br>(Kapitel 3.2.13).                                                                                                    |
|          | Manuelle Steuerung<br>Regelung Heizung/Kühlung<br>Zeitregelung<br>DI-Regelung | Regelung Heizung/Kühlung – Stellen Sie<br>ein, ob EC Vent eine Heizung oder Kühlung<br>regeln soll (Kapitel 3.2.19).                                                                                                    |
| D        |                                                                               | Zeit-Regelung – Stellen Sie ein, ob der<br>Ventilator mit einem Wochenplan geregelt<br>werden soll (Kapitel 3.2.14).                                                                                                    |
|          |                                                                               | Digitale Regelung – Stellen Sie ein, ob der<br>Ventilator mit einem digitalen Signal, z.B.<br>PIR-Sensor, geregelt werden soll (Kapitel<br>3.2.16).                                                                                                    |
| E        | Benutzeroberfläche                                                            | Zur Einstellung von Funktionen, die im<br>Benutzermenü zur Verfügung stehen. Nicht<br>verfügbare Funktionen werden verborgen.<br>Die Einstellung der Benutzeroberfläche ist<br>für jede Raumeinheit im System individuell<br>(Kapitel 3.2.7).                                                                      |
| F        | Sicherheit                                                                    | Änderung des Passworts für die<br>verschiedenen Ebenen im System.<br>Passwort 0000 deaktiviert die<br>Passwortabfrage.                                                                                                    |
| J        | Alarmeinstellung                                                              | Ausgang – Möglichkeit ein Ausgangssignal<br>einzustellen (digital/analog)<br>z.B. Alarmausgabe, wenn die<br>Ventilatordrehzahl zu niedrig ist oder<br>analoges Signal (0-10 V) an einen anderen<br>Ventilator (Kapitel 3.2.20).<br>Alarmeinstellungen – Möglichkeit der<br>Eingabe von Alarmeinstellungen (Kapitel |
| ĸ        |                                                                               | 3.2.21).<br>Fortsetzung                                                                                                    |

### 3.2.6.2 Installation-2

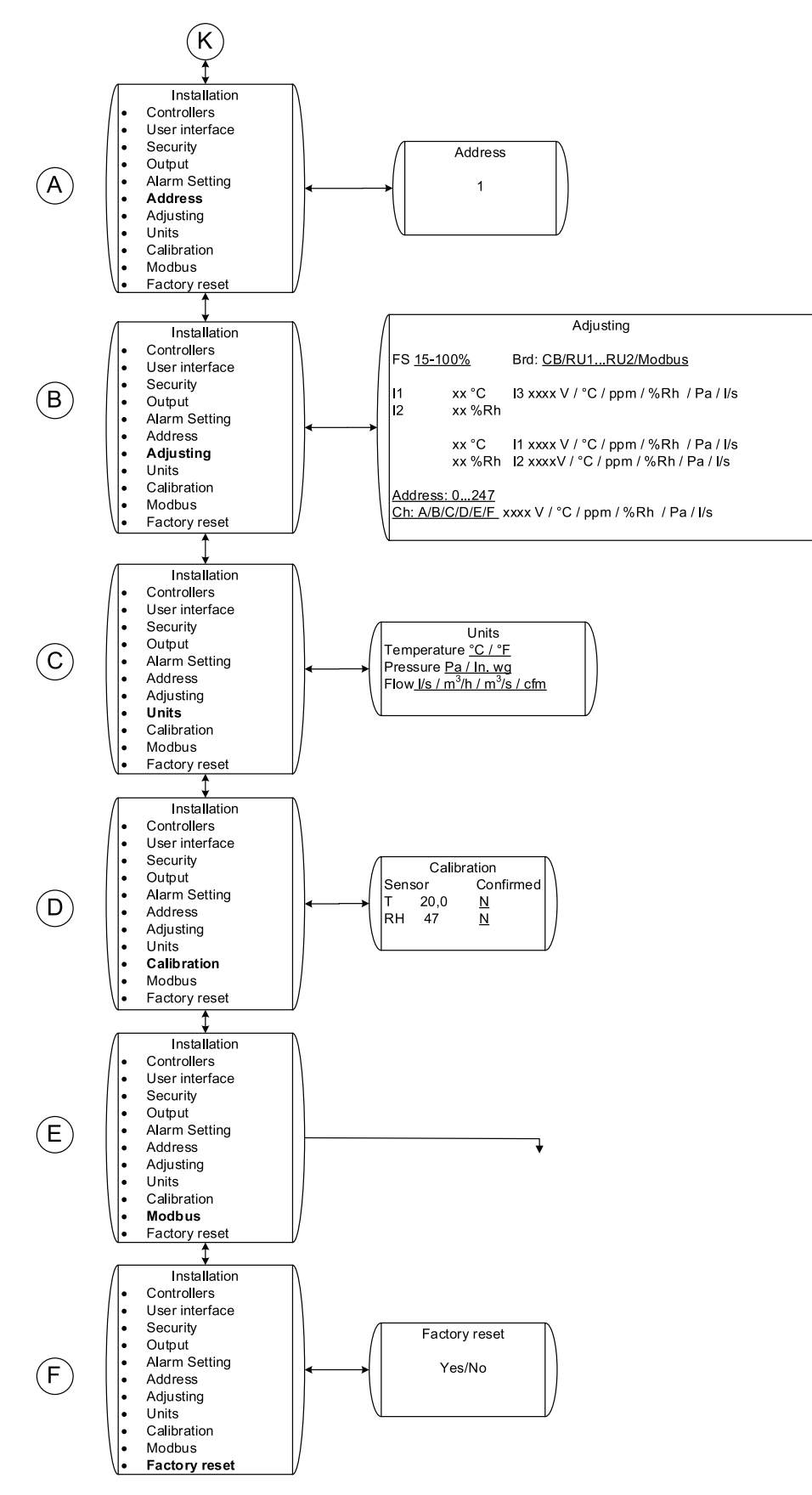

#### Bild 6 Installation-2

### Tabelle 5: Erklärungen Installation-2

| Position | Menü-Überschrift                | Beschreibung (Abbildung 6)                                                                                                    |
|----------|---------------------------------|----------------------------------------------------------------------------------------------------|
| A        | Adresse                         | Stellen Sie die Adresse für eine<br>bestimmte Regelung ein. Wenn mehrere<br>Raumeinheiten verwendet werden, muss<br>jede Regelung eine andere Adresse                                                                                                    |
| В        | Anpassung                       | hapen<br>Ermöglicht es, Sensorsignale an gewählten<br>Eingangs- oder Modbus-Adressen zu<br>Iesen. Die konfigurierte Ventilatordrehzahl<br>wird angezeigt. Wird die gewünschte<br>Ventilatordrehzahl gewählt, werden alle<br>anderen Regelungen vorübergehend<br>getrennt und der Ventilator läuft mit der<br>konfigurierten Drehzahl, bis das Menü<br>Anpassung verlassen wird. |
| С        | Einheiten                       | Möglichkeit zur Änderung der angezeigten Einheiten.                                                                                                    |
| D        | Kalibrierung                    | Möglichkeit der Kalibrierung des internen<br>Temperatur- und Feuchtigkeitssensors in<br>der Raumeinheit.                                                                                                    |
| E        | Modbus                          | Einstellungen für Modbus-Kommunikation.<br>Siehe Kapitel 3.2.9.                                                                                                    |
|          |                                 | Wählen Sie durch Drehen des<br>Auswahlknopfes JA aus und drücken Sie<br>die Taste BESTÄTIGEN.                                                                                                    |
| F        | Rücksetzen auf Werkseinstellung | ACCEPTED wird im Anzeigefenster angezeigt.                                                                                                    |
|          |                                 | Der Einrichtungsassistent startet nach ca.<br>10 Sekunden.                                                                                                    |

#### User interface Sleep mode Sleep mode Sleep mode enable / disable Boost time $(\mathbf{A})$ Background Logo / Clock / Temp Extended time $\Box$ Away Language User interface Boost time Sleep mode Boost time $(\mathsf{B})$ Disable / 00:01-23:59 Extended time Away Language User interface Extended time Sleep mode Boost time $(\mathbf{C})$ Disable / 00:01-23:59 Extended time Away Language User interface Away Sleep mode FS: xxx % Enabled/Disabled Boost time $(\mathsf{D})$ xx.x C/F Enabled/Disabled T: Extended time $\Box$ Away Language User interface Language Sleep mode Boost time $(\mathsf{E})$ <u>English</u> Extended time $\square$ Away Language

3.2.7 Benutzeroberfläche

#### Bild 7 Benutzeroberfläche

| Position | Menü-Überschrift     | Beschreibung (Abbildung 7)                                                                                                    |
|----------|----------------------|----------------------------------------------------------------------------------------------------|
| A        | Ruhemodus            | Wählen Sie, ob der Ruhemodus aktiviert<br>oder deaktiviert werden soll. Wenn er<br>aktiviert wird, wählen Sie was angezeigt<br>wird, wenn die Raumeinheit in den<br>Ruhemodus schaltet (5 Min.) (Kapitel<br>3.2.3).                                                           |
| В        | Boost-Zeit           | Boost-Zeit gibt dem Benutzer die<br>Möglichkeit über das Benutzeroberfläche<br>(Kapitel 3.2.4) für den Ventilator eine feste<br>Geschwindigkeit über einen bestimmten<br>Zeitraum einzustellen.                                                                               |
|          |                      | Stellen Sie ein, ob Boost-Zeit aktiviert oder<br>deaktiviert werden soll. Falls aktiviert –<br>wählen Sie auch die voreingestellte Zeit<br>des Boost-Modus, die für den Ventilator<br>gelten soll.                                                                            |
| С        | Verlängerter Betrieb | Der verlängerte Betrieb gibt dem<br>Benutzer die Möglichkeit über die<br>Benutzeroberfläche (Kapitel 3.2.4) die<br>Ein-Zeit, die im Kapitel Zeitregelung<br>Kapitel 3.2.14 definiert wird, über einen<br>bestimmten Zeitraum zu verlängern.                                   |
|          |                      | Stellen Sie ein, ob der Verlängerte Betrieb<br>aktiviert oder deaktiviert werden soll.<br>Falls aktiviert – wählen Sie auch die<br>voreingestellte Zeit, die der Ventilator<br>länger laufen soll.                                                                            |
| D        | Abwesend             | Die Abwesend-Funktion gibt dem Benutzer<br>die Möglichkeit über das Benutzermenü<br>(Kapitel 3.2.4) das System auf eine feste<br>Drehzahl und eine Abwesend-Temperatur<br>einzustellen. Das Umschalten vom Modus<br>Abwesend zu einem anderen Modus muss<br>manuell erfolgen. |
| E        | Sprache              | Sprache einstellen                                                                                                    |

#### Tabelle 6: Erklärungen Benutzeroberfläche

### 3.2.8 Alarmmenü

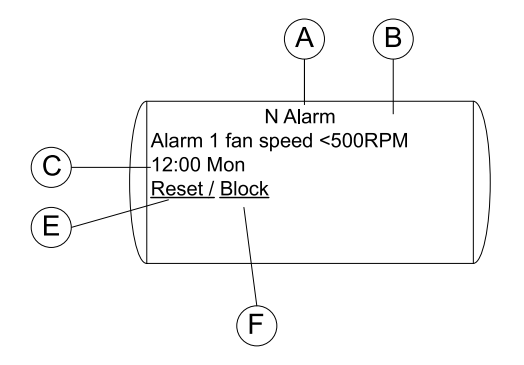

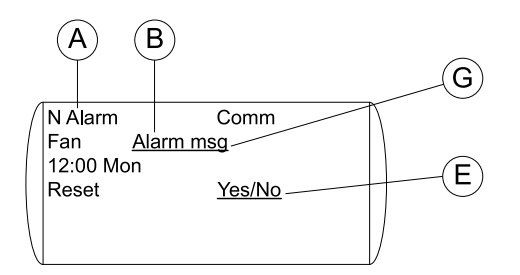

#### Bild 8 Alarmmenü

| Position | Beschreibung                                                                                                    |
|----------|----------------------------------------------------------------------------------------------------|
| A        | Gibt die Anzahl aktiver Alarme an.                                                                                                    |
| В        | Zeigt die Ursache für den Alarm an.                                                                                                    |
| С        | Zeigt den Wochentag und die Zeit an, zu der der Alarm aufgetreten ist.                                                                                  |
| D        | Zeigt an, ob der Alarm aktiv oder nicht aktiv ist.                                                                                                    |
| E        | Setzen Sie den Alarm zurück, wenn er nicht mehr aktiv ist, d.h. wenn die Ursache für den Alarm behoben wurde.                                           |
| F        | Es ist möglich, einen aktiven Alarm zu blockieren. Ein blockierter Alarm wird 1 Minute, nachdem die Parameter korrigiert wurden, automatisch aktiviert. |
| G        | Alarmmeldung des Modbus-Ventilators. Wählen Sie das Feld und scrollen Sie durch das Menü um weitere Meldungen aufzurufen.                               |

### 3.2.9 Modbus-Kommunikation

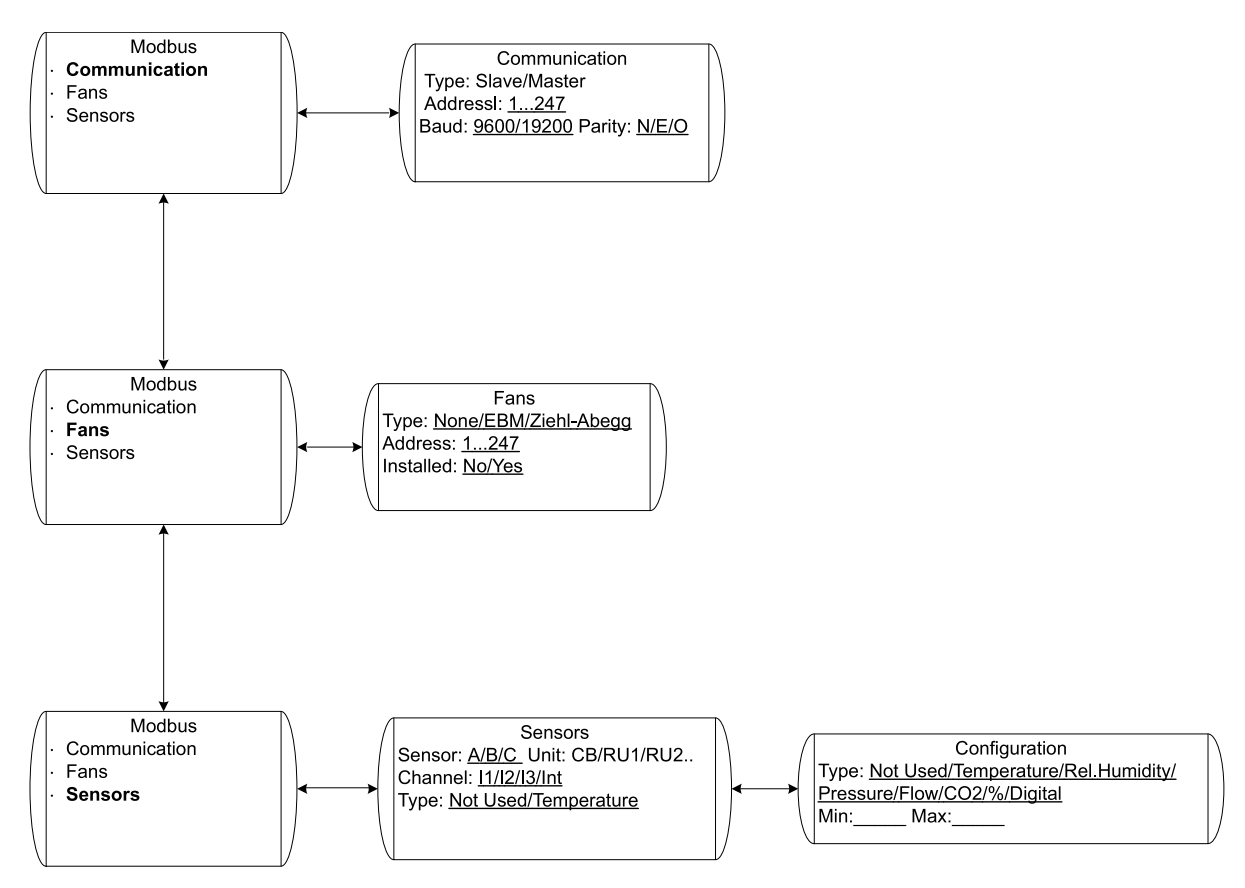

#### **Bild 9 Modbus**

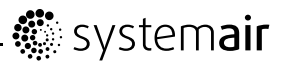

| Position | Menü-Überschrift | Beschreibung (Abbildung 13)                                                                                                    |
|----------|------------------|----------------------------------------------------------------------------------------------------|
| A        | Kommunikation    | Typ: Slave/Master – nur ein Master<br>in jedem System. Adresse: Jede<br>Modbus-Einheit benötigt eine eigene<br>Adresse.                                                                                                    |
| В        | Ventilatoren     | Auswahl des Ventilatortyps im System.<br>Alle Ventilatoren müssen vom selben Typ<br>sein.                                                                                                    |
| C        | Sensoren         | Auswahl der Sensoren, die anderen<br>Modbus-Einheiten zur Verfügung<br>stehen und welchem Kanal (A-F) diese<br>zugeordnet werden. Falls der Sensor im<br>lokalen System nicht in Verwendung ist,<br>sollten Typ und Skalierung angegeben<br>werden. |

### 3.2.10 Temperaturregelung

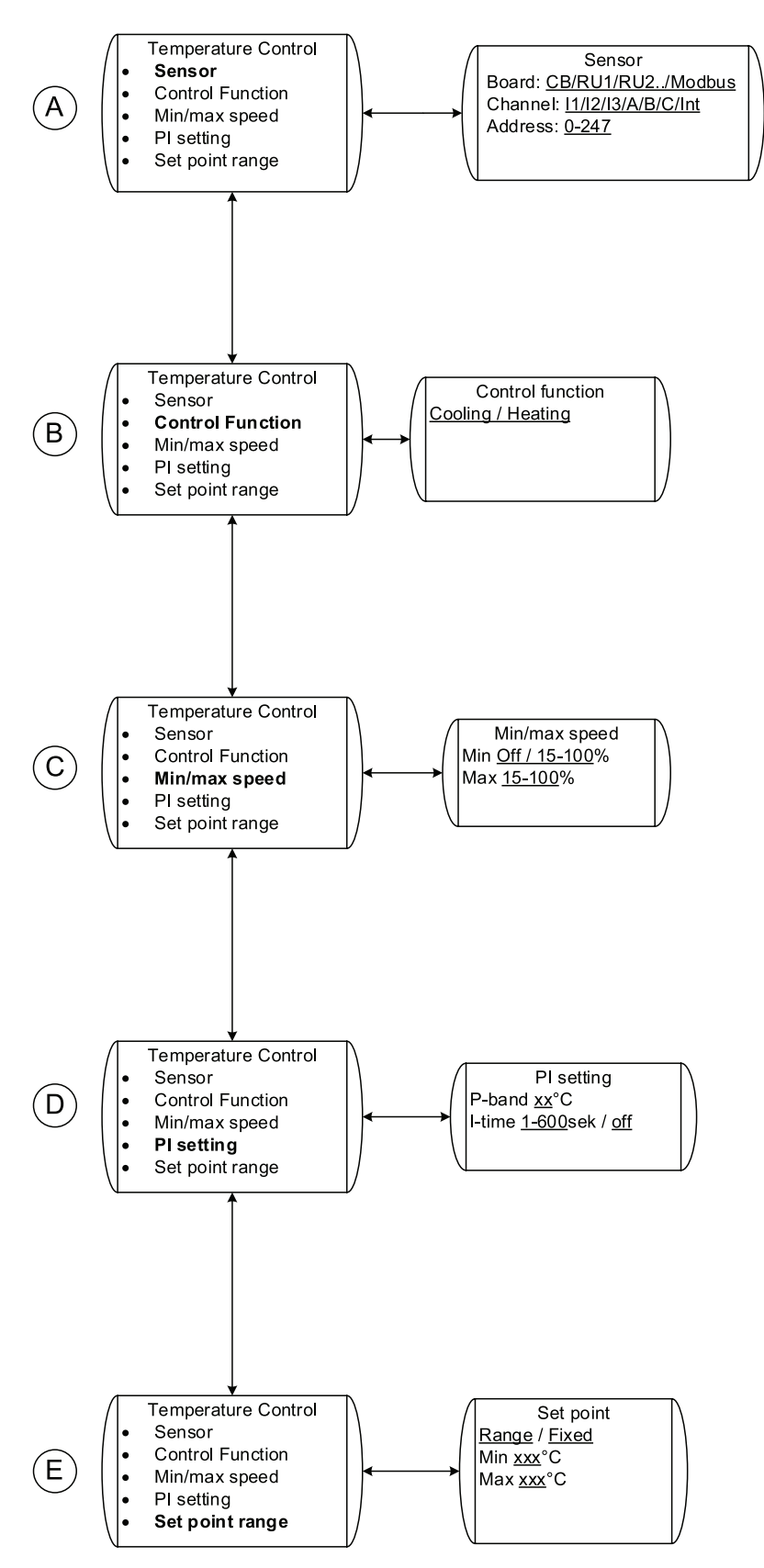

Bild 10 Temperaturregelung

| Position | Menü-Überschrift  | Beschreibung (Abbildung 10)                                                                                                    |
|----------|-------------------|----------------------------------------------------------------------------------------------------|
| A        | Sensor            | Stellen Sie ein, wo der Temperatursensor<br>angeschlossen wird oder ob der interne<br>Sensor verwendet wird. Wenn ein externer<br>Sensor verwendet wird, können Sie<br>zwischen 5 analogen Eingängen wählen, 2<br>an der Raumeinheit und 3 am Regelgerät.<br>Der Sensor kann auch mit Modbus<br>verbunden werden. Legen Sie in diesem<br>Fall Kanal und Adresse fest (Kapitel 3.2.9) |
|          |                   | Es sind externe Sensoren des Typs<br>PT1000 zu verwenden.                                                                                                    |
| В        | Regelungsfunktion | Wählen Sie die gewünschte Funktion aus:<br>Heizung/Kühlung                                                                                                    |
| С        | Min./Max. Geschw. | Stellen Sie die min./max. Geschwindigkeit<br>des Ventilators ein. Dies wird die<br>min./max. Geschwindigkeit sein, die der<br>Ventilator erreicht, wenn er durch die<br>Temperaturregelfunktion dieses Sensors<br>geregelt wird.                                                                                                    |
| D        | PI-Einstellung    | Stellen Sie das gewünschte P-Band und<br>die I-Zeit ein.                                                                                                    |
|          |                   | Höhere Werte verlangsamen die Regelung,<br>was das Risiko für Eigenschwingungen<br>senkt, und umgekehrt.                                                                                                    |
| E        | Sollwertbereich   | Stellen Sie den gewünschten Sollwert ein.<br>Der Sollwert kann entweder ein fester<br>Wert oder ein Bereich sein. Wenn ein<br>fester Sollwert eingestellt wurde, kann<br>der Benutzer ihn über das Benutzer- oder<br>Servicemenü nicht ändern; wenn der<br>Sollwert ein Bereich ist, kann der Wert<br>innerhalb der Grenzen geändert werden<br>(Kapitel 3.2.4).                      |

### Tabelle 7: Erklärungen Temperaturregelung

### 3.2.11 CO<sub>2</sub> -Regelung

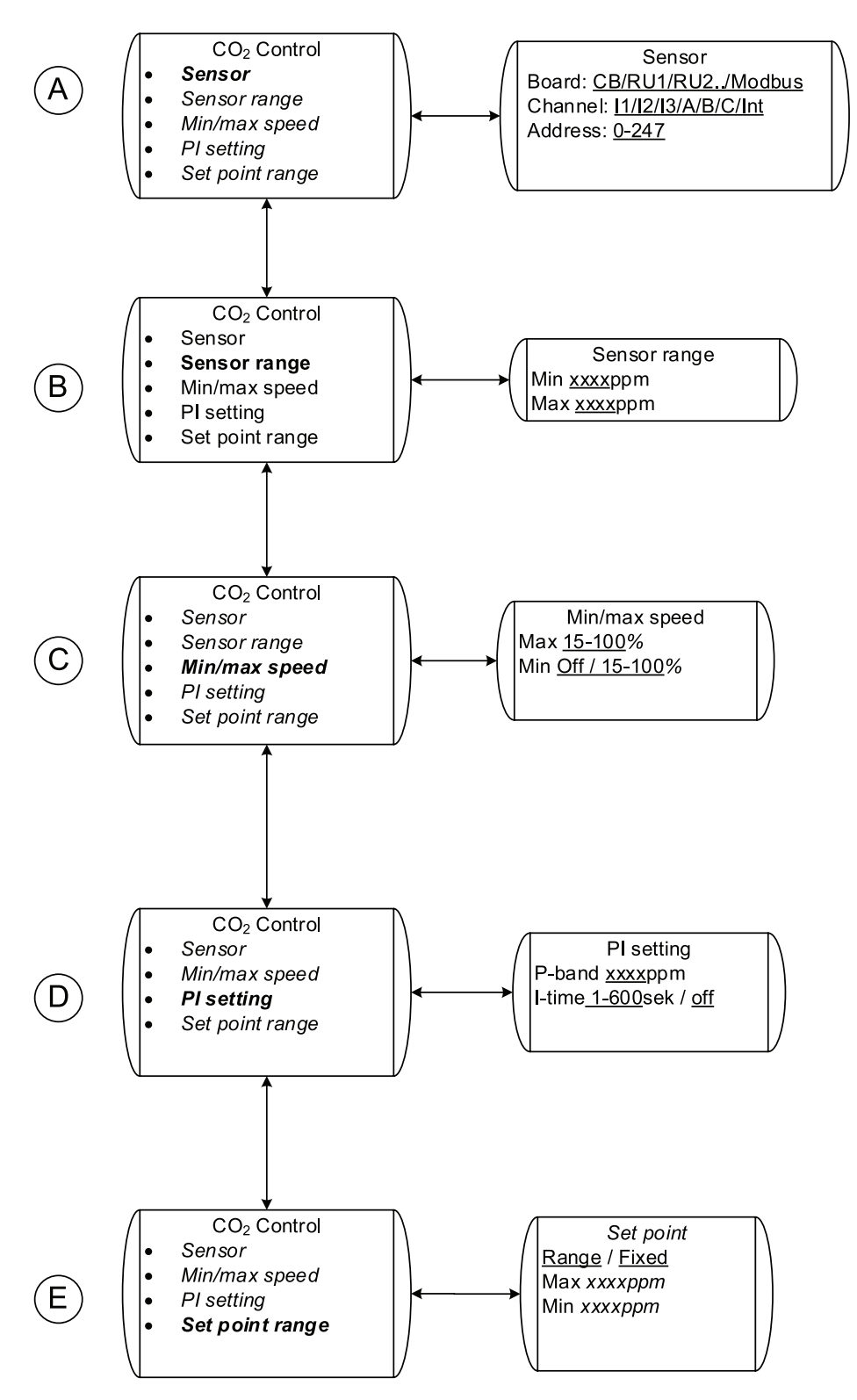

### Bild 11 CO<sub>2</sub>-Regelung

### Tabelle 8: Erklärungen CO<sub>2</sub>-Regelung

| Position | Menü-Überschrift  | Beschreibung (Abbildung 11)                                                                                                    |
|----------|-------------------|----------------------------------------------------------------------------------------------------|
|          |                   | Stellen Sie ein, wo der CO <sub>2</sub> -Sensor<br>angeschlossen wird; Sie können zwischen<br>5 analogen Eingängen wählen, 2 an der<br>Raumeinheit und 3 am Regelgerät.                                                                                                    |
| A        | Sensor            | Wenn ein CO <sub>2</sub> -Sensor mit einem<br>Schaltkontakt verwendet wird, sollte eine<br>DI-Steuerung benutzt werden.                                                                                                    |
|          |                   | Der Sensor kann auch mit Modbus<br>verbunden werden. Legen Sie in diesem<br>Fall Kanal und Adresse fest (Kapitel 3.2.9)                                                                                                    |
| В        | Sensorbereich     | Stellen Sie den Messbereich des Sensors ein.                                                                                                    |
| С        | Min./Max. Geschw. | Stellen Sie die min./max. Geschwindigkeit<br>des Ventilators ein. Dies wird die<br>min./max. Geschwindigkeit sein, die der<br>Ventilator erreicht, wenn er durch die CO <sub>2</sub><br>-Regelfunktion dieses Sensors geregelt<br>wird.                                                                                                    |
|          |                   | Stellen Sie das gewünschte P-Band und<br>die I-Zeit ein.                                                                                                    |
| D        | PI-Einstellung    | Höhere Werte verlangsamen die Regelung,<br>was das Risiko für Eigenschwingungen<br>senkt, und umgekehrt.                                                                                                    |
| E        | Sollwertbereich   | Stellen Sie den gewünschten Sollwert ein.<br>Der Sollwert kann entweder ein fester<br>Wert oder ein Bereich sein. Wenn ein<br>fester Sollwert eingestellt wurde, kann<br>der Benutzer ihn über das Benutzer- oder<br>Servicemenü nicht ändern; wenn der<br>Sollwert ein Bereich ist, kann der Wert<br>innerhalb der Grenzen geändert werden<br>(Kapitel 3.2.5). |

### 3.2.12 Feuchtigkeitsregelung

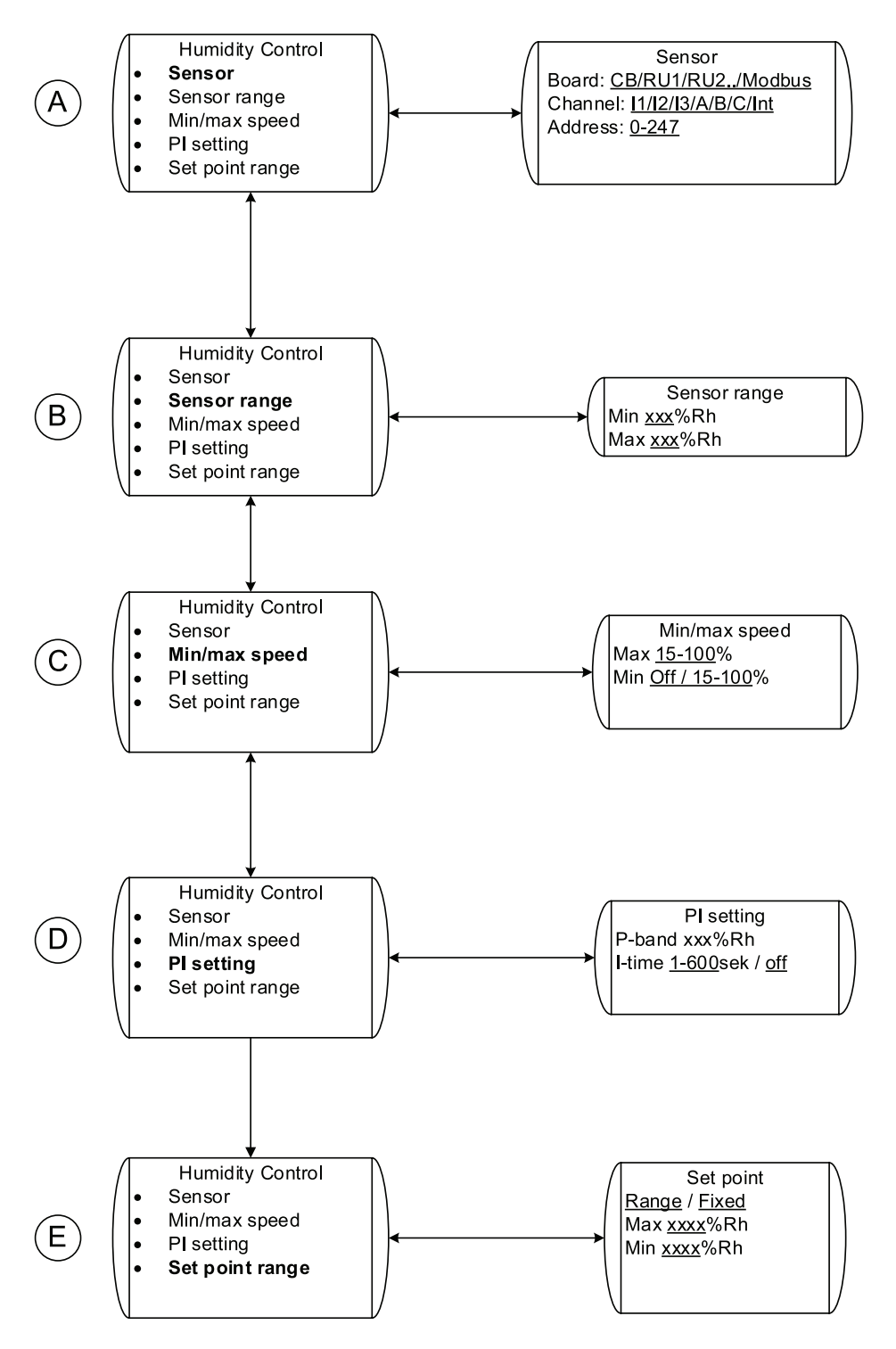

Bild 12 Feuchtigkeitsregelung

| Position | Menü-Überschrift  | Beschreibung (Abbildung 12)                                                                                                    |
|----------|-------------------|----------------------------------------------------------------------------------------------------|
| A        | Sensor            | Stellen Sie ein, wo der Feuchtgkeitssensor<br>angeschlossen wird oder ob der interne<br>Sensor verwendet wird. Wenn ein externer<br>Sensor verwendet wird, können Sie<br>zwischen 5 analogen Eingängen wählen, 2<br>an der Raumeinheit und 3 am Regelgerät.                                                                                                    |
|          |                   | Der Sensor kann auch mit Modbus<br>verbunden werden. Legen Sie in diesem<br>Fall Kanal und Adresse fest (Kapitel 3.2.9)                                                                                                    |
| В        | Sensorbereich     | Stellen Sie den Messbereich des Sensors ein.                                                                                                    |
| С        | Min./Max. Geschw. | Stellen Sie die min./max. Geschwindigkeit<br>des Ventilators ein. Dies wird die<br>min./max. Geschwindigkeit sein, die der<br>Ventilator erreicht, wenn er durch die<br>Feuchtigkeitsregelfunktion dieses Sensors<br>geregelt wird.                                                                                                    |
|          |                   | Stellen Sie das gewünschte P-Band und<br>die I-Zeit ein.                                                                                                    |
| D        | PI-Einstellung    | Höhere Werte verlangsamen die Regelung,<br>was das Risiko für Eigenschwingungen<br>senkt, und umgekehrt.                                                                                                    |
| E        | Sollwertbereich   | Stellen Sie den gewünschten Sollwert ein.<br>Der Sollwert kann entweder ein fester<br>Wert oder ein Bereich sein. Wenn ein<br>fester Sollwert eingestellt wurde, kann<br>der Benutzer ihn über das Benutzer- oder<br>Servicemenü nicht ändern; wenn der<br>Sollwert ein Bereich ist, kann der Wert<br>innerhalb der Grenzen geändert werden<br>(Kapitel 3.2.5). |

| Tabelle 9: | Erklärungen | Feuchtiakeitsreaeluna |
|------------|-------------|-----------------------|
|            | Ennarangon  | i ouoningkonorogorang |

3.2.13 Manuelle Steuerung

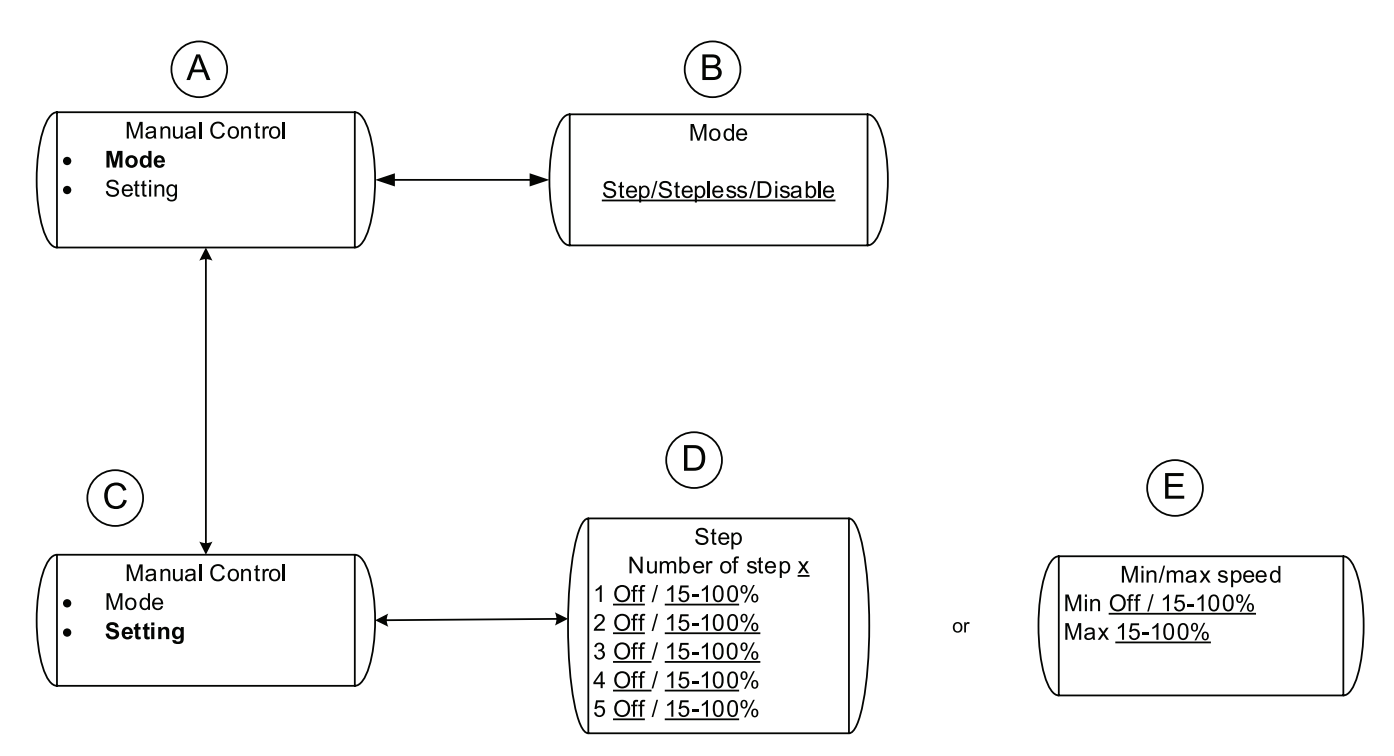

#### Bild 13 Manuelle Steuerung

#### Tabelle 10: Erklärung Manuelle Steuerung

| Position | Menü-Überschrift        | Beschreibung (Abbildung 13)                                                                                                    |
|----------|-------------------------|----------------------------------------------------------------------------------------------------|
| A        | Modus                   | Aktivieren Sie den manuellen Steuermodus                                                                                                    |
| В        | Stufe/Stufenlos/Inaktiv | Wählen Sie aus, ob der Ventilator manuell<br>(3 oder 5 Stufen) oder stufenlos gesteuert<br>werden soll. Der Benutzer kann dann die<br>Ventilatordrehzahl entsprechend über das<br>Benutzermenü wählen (Kapitel 3.2.4). |
|          |                         | Sie können auch wählen, ob der<br>manuelle Steuermodus deaktiviert<br>werden soll. Wenn das der Fall ist,<br>ist die Auswahlmöglichkeit "Manuell"<br>im Benutzermenü (Kapitel 3.2.4) nicht<br>sichtbar.                |
| С        | Einstellung             | Legen Sie die verschiedenen Einstellungen für den Steuermodus Stufe/stufenlos fest.                                                                                                    |
| D        | Stufe                   | Wenn manuelle Steuerung mit<br>Stufen-Modus eingestellt wurde, legen<br>Sie fest, wie viele Stufen die manuelle<br>Steuerung haben soll und welcher<br>Ventilatordrehzahl jede Stufe entsprechen<br>soll.              |
| E        | Min./Max. Geschw.       | Wenn manuelle Steuerung mit stufenlosem<br>Modus eingestellt wurde, legen Sie die<br>min./max. Drehzahl des Ventilators fest,<br>die im manuellen Modus erreicht werden<br>kann.                                       |

### 3.2.14 Zeitsteuerung

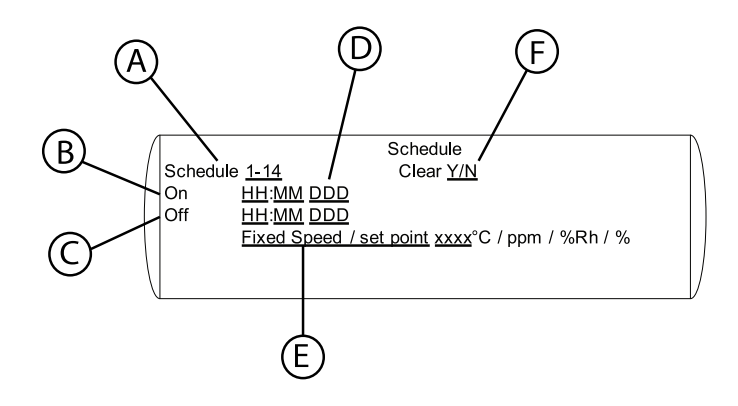

### **Bild 14 Zeitsteuerung**

#### Tabelle 11: Zeitsteuerung

| Position | Menü-Überschrift | Beschreibung (Abbildung 14)                                                                                                    |
|----------|------------------|----------------------------------------------------------------------------------------------------|
| A        | Schema           | Es können bis zu 14 verschiedene<br>Zeitpläne (Schema) programmiert werden.                                                                                                    |
|          |                  | Alle Zeitpläne beziehen sich auf Regelgerät 1.                                                                                                    |
| В        | Ein              | Stellen Sie die Zeit ein, zu der der Zeitplan<br>in den Ein-Modus schalten soll.                                                                                                    |
| С        | Aus              | Stellen Sie die Zeit ein, zu der der Zeitplan<br>in den Aus-Modus schalten soll.                                                                                                    |
|          |                  | Festgelegter Tag oder Zeitraum von Tagen.<br>Wählen Sie aus:                                                                                                    |
| D        | Мо               | • Mo, Di, Mi, Do, Fr, Sa, So,<br>d.h. jeder einzelne Wochentag                                                                                                    |
|          |                  | • Mo-Fr                                                                                                    |
|          |                  | • Sa-So                                                                                                    |
|          |                  | • Jd. Tag, d.h. alle Wochentage.                                                                                                    |
|          | Geschw.          | Stellen Sie die feste Geschwindigkeit<br>ein, die der Ventilator während des<br>Ein-Zeitraums haben soll.                                                                              |
|          |                  | Diese Einstellung setzt während des<br>Ein-Zeitraums die Ventilatordrehzahl der<br>Ersteinstellung außer Kraft.                                                                        |
| E        |                  | Hinweis!                                                                                                    |
|          |                  | Die Geschwindigkeit kann auch auf Aus<br>gestellt werden. In diesem Fall befindet<br>sich der Ventilator zwischen der im Zeitplan<br>programmierten Ein- und Aus-Zeit im<br>Modus Aus. |
| F        | Lösch.           | Wenn Sie J wählen, löschen Sie die<br>Zeiteinstellungen für den aktuellen<br>Zeitplan.                                                                                                 |

Weitere Informationen zur Zeitsteuerung finden Sie unter "Einstellung der Betriebspläne" (Kapitel 3.4).

### 3.2.15 Druckregelung

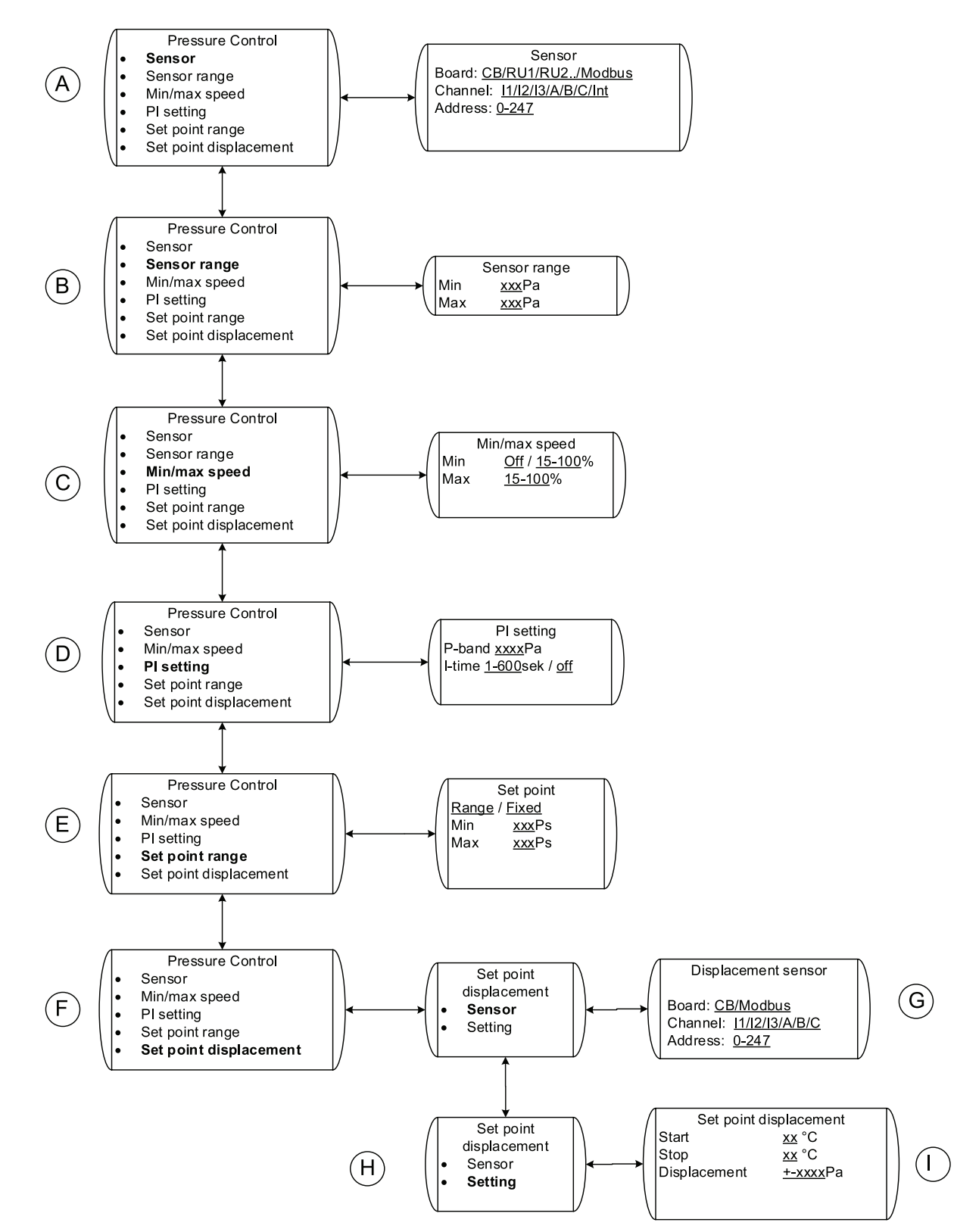

#### **Bild 15 Druckregelung**

### Tabelle 12: Erklärungen Druckregelung

| Position | Menü-Überschrift    | Beschreibung (Abbildung 15)                                                                                                    |
|----------|---------------------|----------------------------------------------------------------------------------------------------|
| A        | Sensor              | Stellen Sie ein, wo der Drucksensor<br>angeschlossen wird; Sie können zwischen<br>5 analogen Eingängen wählen, 2 an der<br>Raumeinheit und 3 am Regelgerät.                                                                                                    |
|          |                     | Der Sensor kann auch mit Modbus<br>verbunden werden. Legen Sie in diesem<br>Fall Kanal und Adresse fest (Kapitel 3.2.9)                                                                                                    |
| В        | Sensorbereich       | Stellen Sie den Messbereich des Sensors ein, z.B. 0–200 Pa.                                                                                                    |
| с        | Min./Max. Geschw.   | Stellen Sie die min./max. Geschwindigkeit<br>des Ventilators ein. Dies wird die<br>min./max. Geschwindigkeit sein, die<br>der Ventilator erreicht, wenn er durch<br>die Druckregelfunktion dieses Sensors<br>geregelt wird.                                                                                                    |
|          |                     | Stellen Sie das gewünschte P-Band und<br>die I-Zeit ein.                                                                                                    |
| D        | PI-Einstellung      | Höhere Werte verlangsamen die Regelung,<br>was das Risiko für Eigenschwingungen<br>senkt, und umgekehrt.                                                                                                    |
|          | Sollwertbereich     | Stellen Sie den gewünschten Sollwert ein.<br>Der Sollwert kann entweder ein fester<br>Wert oder ein Bereich sein. Wenn ein<br>fester Sollwert eingestellt wurde, kann<br>der Benutzer ihn über das Benutzer-<br>oder Servicemenü nicht ändern; wenn<br>der Sollwert ein Bereich ist, kann der<br>Wert innerhalb der Grenzen geändert<br>werden (10 % - 90 % des aktuellen<br>Sensorbereichs), (Kapitel 3.2.5). |
| E        |                     | Hinweis!                                                                                                    |
|          |                     | Wenn eine Druckabweichung angewendet<br>werden soll, muss der Mindestwert im<br>Sollwertbereich so angepasst werden, dass<br>der Wert der gewünschten Drucksenkung<br>eingeschlossen ist. Z.B. muss bei einer<br>Verschiebung von -50 Pa mit einem 0-200<br>Pa-Sensor der Mindestwert 20+50 = 70 Pa<br>erhöht werden, damit der Druck-Sollwert<br>um 50 Pa sinken kann.                                        |
| F        | Sollwert-Abweichung | Einstellung, wenn der Druck-Sollwert<br>entsprechend der gemessenen Temperatur<br>angepasst werden soll. Z.B. wenn die<br>Belüftung bei niedriger Außentemperatur<br>reduziert werden soll. Siehe Erklärung<br>oben unter Sollwertbereich.                                                                                                    |

#### Erklärungen Druckregelung forts.

| Position | Menü-Überschrift    | Beschreibung (Abbildung 15)                                                                                                    |
|----------|---------------------|----------------------------------------------------------------------------------------------------|
| G        | Sensor → Regelgerät | Stellen Sie ein, wo der Abweichungssensor<br>angeschlossen wird; Sie können zwischen<br>3 analogen Eingängen am Regelgerät<br>wählen. |
|          |                     | Der Sensor kann auch mit Modbus<br>verbunden werden. Legen Sie in diesem<br>Fall Kanal und Adresse fest (Kapitel 3.2.9)               |
| Н        | Einstellung         | Wählen Sie die verschiedenen<br>Einstellungen für die Sollwertabweichung.                                                             |
| I        | Sollwert-Abweichung | Start gibt an, von welcher Temperatur an der Druck-Sollwert sich ändern soll.                                                         |
|          |                     | Stopp gibt an, bei welcher Temperatur<br>die Änderung des Druck-Sollwerts die<br>maximale Abweichung erreicht.                        |
|          |                     | Verschiebung legt die maximale<br>Verschiebung des Druck-Sollwertes fest.                                                             |

### 3.2.16 DI-Regelung

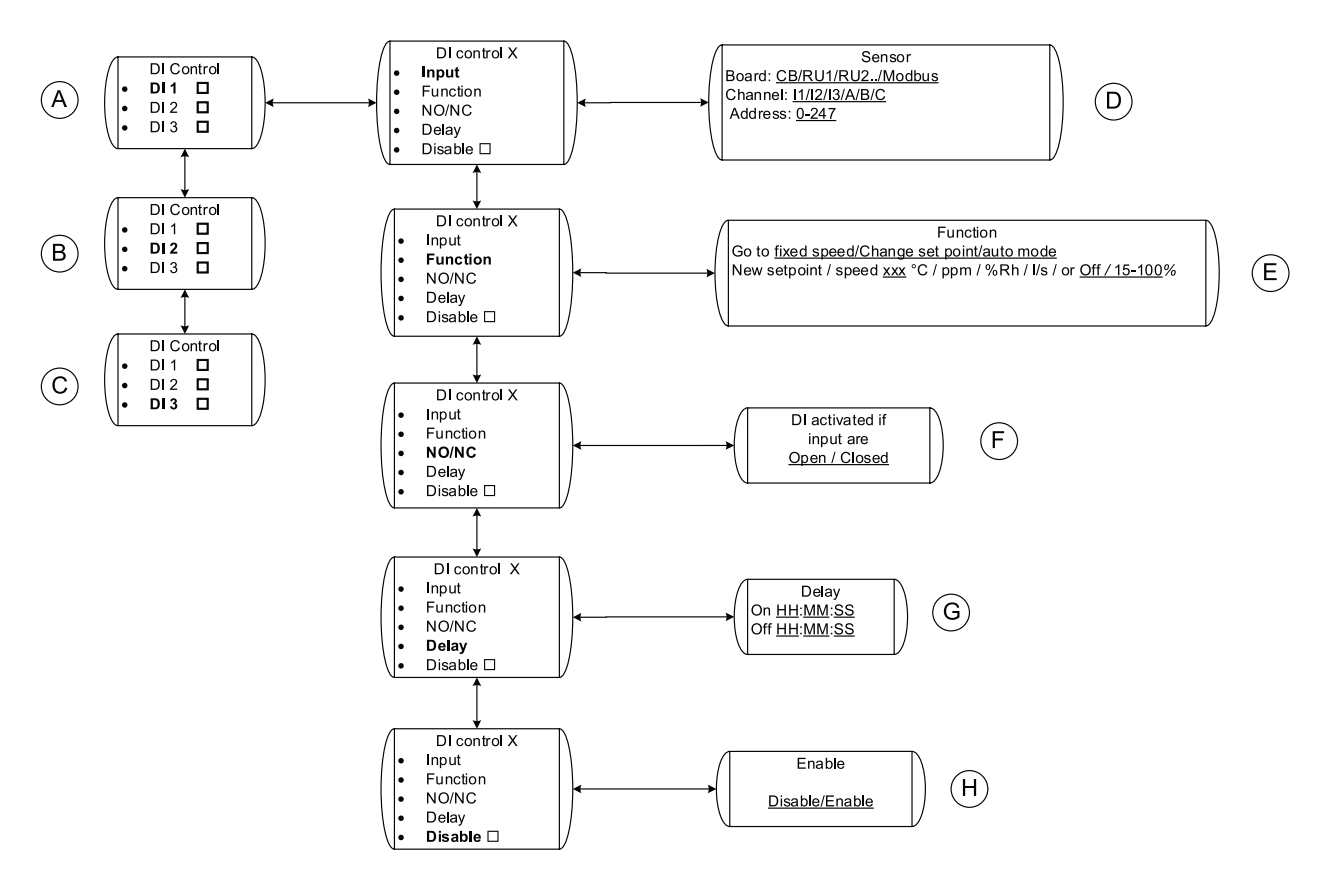

#### Bild 16 DI-Regelung

| Position | Menü-Überschrift                                                        | Beschreibung (Abbildung 16)                                                                                                    |
|----------|-------------------------------------------------------------------------|----------------------------------------------------------------------------------------------------|
| A        | DI 1                                                                    | Nehmen Sie die erforderlichen<br>Einstellungen für DI 1 vor.                                                                                                    |
| В        | DI 2                                                                    | Nehmen Sie die erforderlichen<br>Einstellungen für DI 2 vor.                                                                                                    |
| С        | DI 3                                                                    | Nehmen Sie die erforderlichen<br>Einstellungen für DI 3 vor.                                                                                                    |
| D        | Fingang Sensor                                                          | Stellen Sie ein, wo der digitale Eingang<br>angeschlossen wird; Sie können zwischen<br>5 analogen Eingängen wählen, 2 an der<br>Raumeinheit und 3 am Regelgerät.                                                                                                    |
|          |                                                                         | Der Sensor kann auch mit Modbus<br>verbunden werden. Legen Sie in diesem<br>Fall Kanal und Adresse fest (Kapitel 3.2.9)                                                                                                    |
| E        | Funktion $\rightarrow$ Funktion                                         | Wählen Sie die gewünschte Funktion,<br>wenn der DI aktiv ist.                                                                                                    |
| F        | NO/NC $\rightarrow$ DI aktiviert, wenn<br>Eingang Offen/Geschlossen ist | Wählen Sie, ob der DI standardmäßig<br>geschlossen (NC) oder standardmäßig<br>offen (NO) sein soll.                                                                                                    |
| G        | Verzögerung → Verzögerung                                               | Wählen Sie, ob die gewünschte Funktion<br>(Position G) gegenüber der Zeit, zu der<br>der DI aktiviert wird, verzögert sein soll.<br>00:00:00 bedeutet, dass die gewünschte<br>Funktion sofort startet, wenn der DI<br>aktiviert wird.                                                                                                    |
|          |                                                                         | Wählen Sie auch die Zeit, die die<br>gewünschte Funktion weiterlaufen soll,<br>nachdem das DI-Signal deaktiviert wurde.<br>01:00:00 bedeutet, dass die gewünschte<br>Funktion eine Stunde fortgesetzt wird,<br>nachdem das digitale Signal deaktiviert<br>wurde. Wenn das Signal aktiviert wird,<br>bevor der Timer abgelaufen ist, wird die<br>Zeit zurückgesetzt. |
| Н        | Aktiv → Deaktivieren                                                    | Den spezifischen DI aktivieren oder deaktivieren                                                                                                    |

### Tabelle 13: Erklärungen DI-Regelung

### 3.2.17 Luftstromregelung

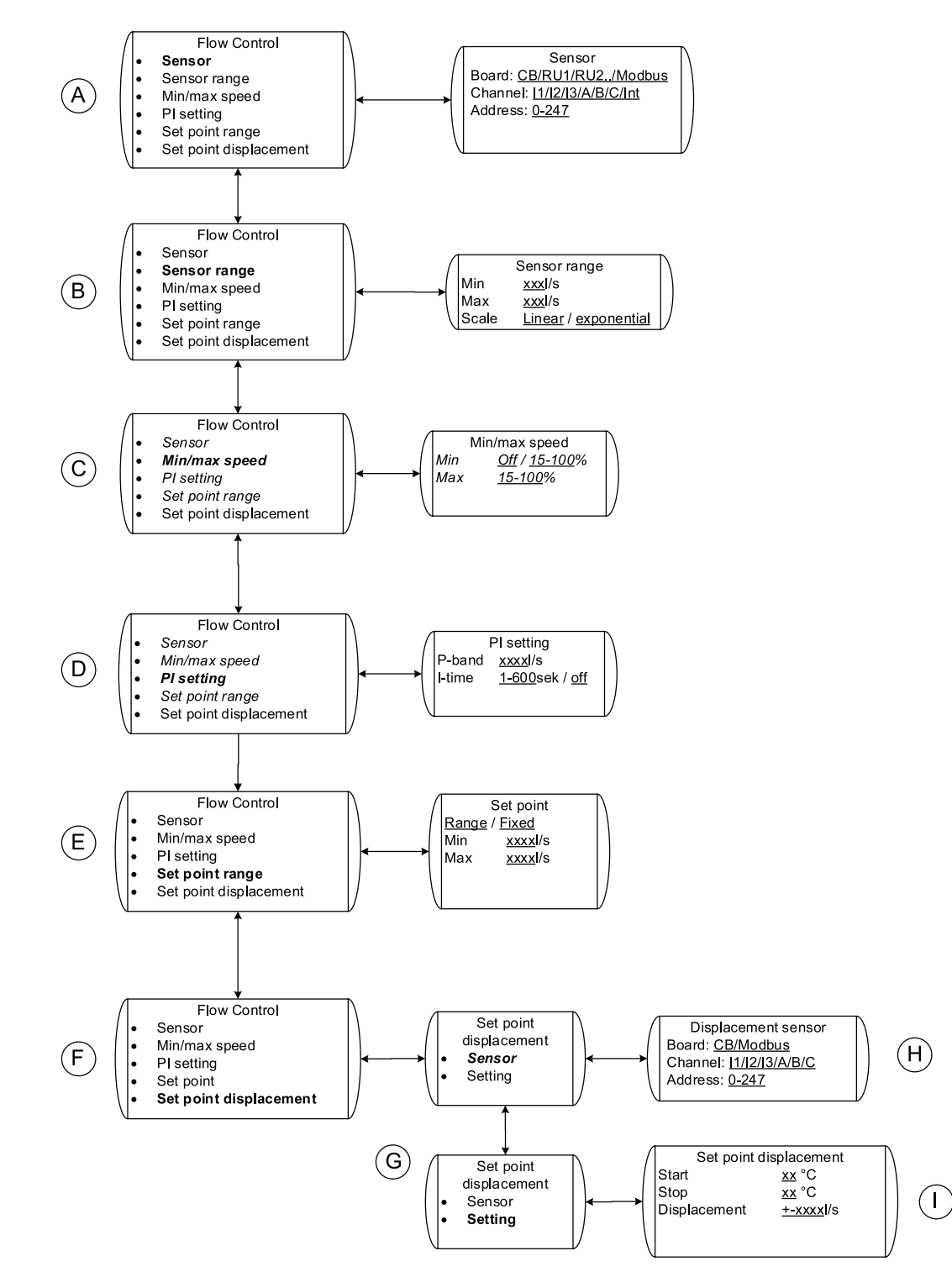

Bild 17 Luftstromregelung

| Position | Menü-Überschrift    | Beschreibung (Abbildung 17)                                                                                                    |
|----------|---------------------|----------------------------------------------------------------------------------------------------|
| A        | Sensor              | Stellen Sie ein, wo der Luftmassensensor<br>angeschlossen wird; Sie können zwischen<br>5 analogen Eingängen wählen, 2 an der<br>Raumeinheit und 3 am Regelgerät.                                                                                                    |
|          |                     | Der Sensor kann auch mit Modbus<br>verbunden werden. Legen Sie in diesem<br>Fall Kanal und Adresse fest (Kapitel 3.2.9)                                                                                                    |
|          |                     | Stellen Sie den Messbereich des Sensors und den Typ ein.                                                                                                    |
|          |                     | Linear wird verwendet, falls ein<br>Luftgeschwindigkeitssensor eingesetzt<br>wird.                                                                                                    |
| В        | Sensorbereich       | Wählen Sie Exponentiell, wenn ein<br>Differenzdrucksensor in Verbindung mit<br>einer Klappe mit einem bestimmten<br>K-Faktor verwendet wird. Wenden Sie<br>in diesem Fall zur Bestimmung des<br>Luftstrombereiches die Formel Q = k x<br>$\sqrt{\Delta P}$ an, wobei Q der Luftstrom ist, k der<br>K-Faktor und $\Delta P$ die Druckdifferenz. |
| С        | Min./Max. Geschw.   | Stellen Sie die min./max. Geschwindigkeit<br>des Ventilators ein. Dies wird die<br>min./max. Geschwindigkeit sein, die der<br>Ventilator erreicht, wenn er durch die<br>Luftstromregelfunktion dieses Sensors<br>geregelt wird.                                                                                                    |
|          |                     | Stellen Sie das gewünschte P-Band und die I-Zeit ein.                                                                                                    |
| D        | PI-Einstellung      | Höhere Werte verlangsamen die Regelung,<br>was das Risiko für Eigenschwingungen<br>senkt, und umgekehrt.                                                                                                    |
| E        | Sollwertbereich     | Stellen Sie den gewünschten Sollwert ein.<br>Der Sollwert kann entweder ein fester<br>Wert oder ein Bereich sein. Wenn ein<br>fester Sollwert eingestellt wurde, kann<br>der Benutzer keine Änderungen daran<br>vornehmen (Kapitel 3.2.5).                                                                                                    |
| F        | Sollwert-Abweichung | Einstellung, wenn der Luftstrom-Sollwert<br>entsprechend der gemessenen Temperatur<br>angepasst werden soll. Z.B. wenn die<br>Belüftung bei niedriger Außentemperatur<br>reduziert werden soll.                                                                                                    |
| G        | Einstellung         | Wählen Sie die verschiedenen<br>Einstellungen für die Sollwertabweichung.                                                                                                    |

### Tabelle 14: Erklärungen Luftstromregelung

#### Erklärungen Luftstromregelung forts.

| Position | Menü-Überschrift           | Beschreibung (Abbildung 17)                                                                                                    |
|----------|----------------------------|----------------------------------------------------------------------------------------------------|
| Н        | Sensor → Abweichungssensor | Stellen Sie ein, wo der Abweichungssensor<br>angeschlossen wird; Sie können zwischen<br>3 analogen Eingängen am Regelgerät<br>wählen. |
|          |                            | Der Sensor kann auch mit Modbus<br>verbunden werden. Legen Sie in diesem<br>Fall Kanal und Adresse fest (Kapitel 3.2.9)               |
| I        | Sollwert-Abweichung        | Start gibt an, von welcher Temperatur an der Luftstrom-Sollwert sich ändern soll.                                                     |
|          |                            | Stopp gibt an, bei welcher Temperatur die Änderung des Luftstrom-Sollwerts die maximale Abweichung erreicht.                          |
|          |                            | Verschiebung legt die maximale<br>Verschiebung des Luftstrom-Sollwertes<br>fest.                                                      |

### 3.2.18 Slave-Regelung

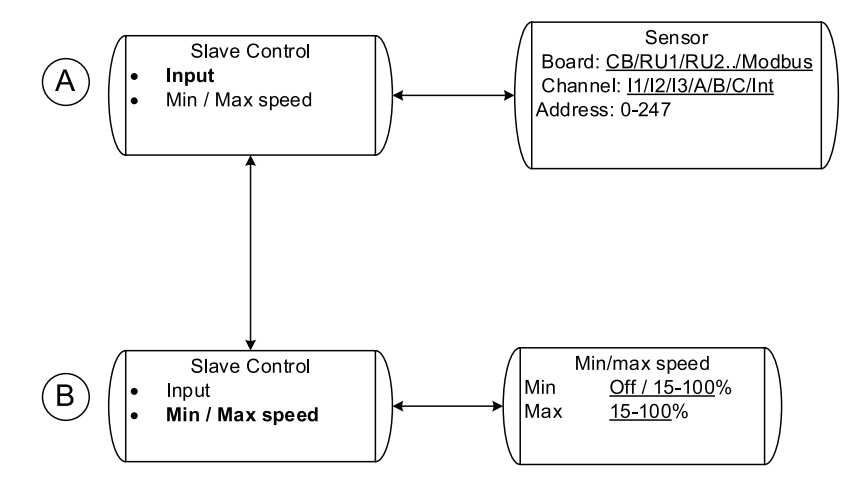

#### Bild 18 Slave-Regelung

#### Tabelle 15: Erklärungen Slave-Regelung

| Position | Menü-Überschrift  | Beschreibung (Abbildung 18)                                                                                                    |
|----------|-------------------|----------------------------------------------------------------------------------------------------|
| A        | Eingang           | Stellen Sie ein, wo das Eingangssignal<br>angeschlossen wird; Sie können zwischen<br>5 analogen Eingängen wählen, 2 an der<br>Raumeinheit und 3 am Regelgerät.<br>Der Sensor kann auch mit Modbus<br>verbunden werden. Legen Sie in diesem<br>Fall Kanal und Adresse fest (Kapitel 3.2.9) |
| В        | Min./Max. Geschw. | Stellen Sie die min./max. Geschwindigkeit<br>des Ventilators ein. Dies wird die min./max.<br>Geschwindigkeit sein, die der Ventilator<br>erreicht, wenn er für diesen Sensor<br>slave-geregelt wird.                                                                                      |

### 3.2.19 Regelung Heizung/Kühlung

### 3.2.19.1 Regelung Heizung/Kühlung Teil 1

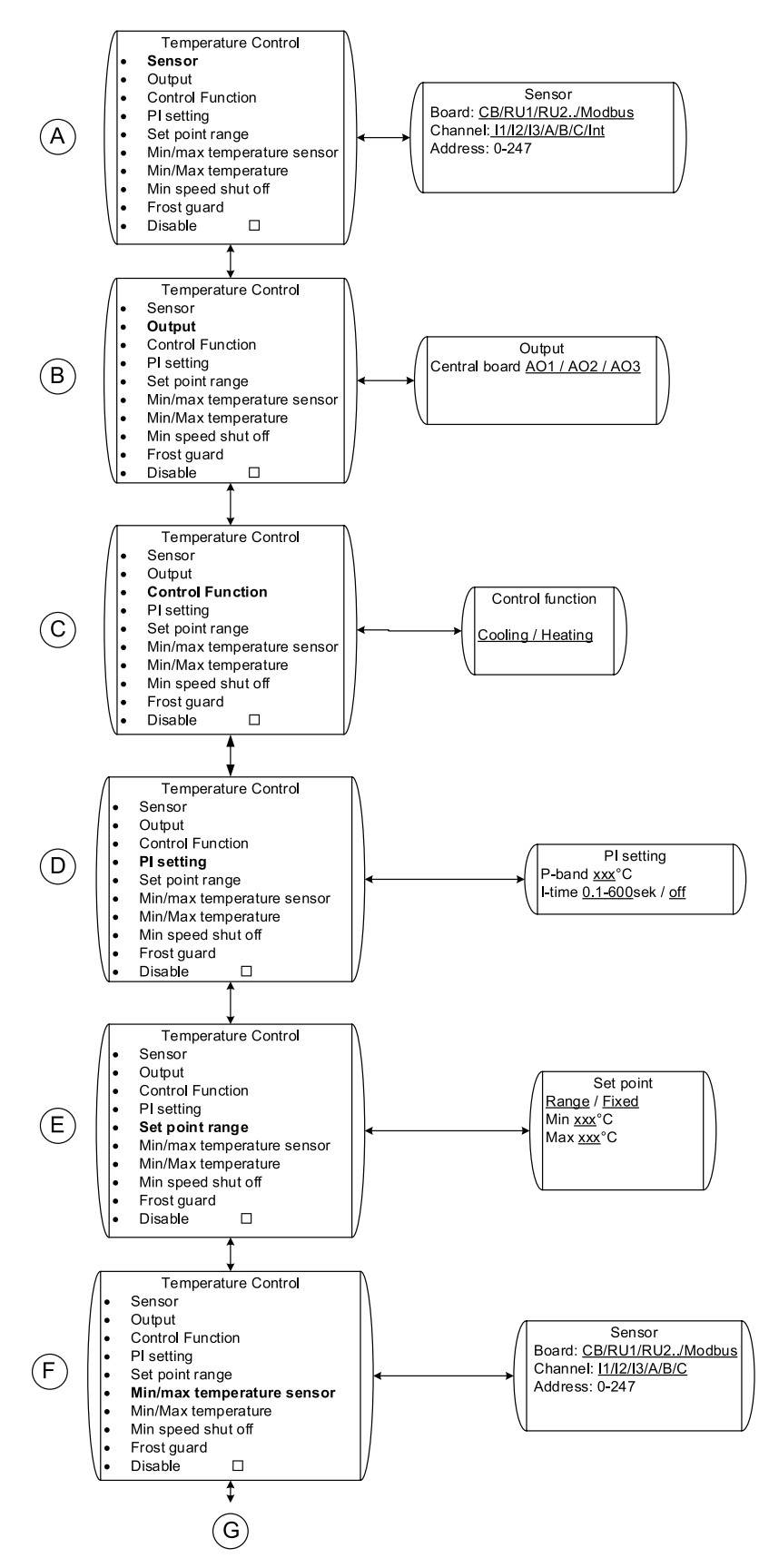

Bild 19 Regelung-1 Heizung/Kühlung

| Position | Menü-Überschrift           | Beschreibung (Abbildung 19)                                                                                                    |
|----------|----------------------------|----------------------------------------------------------------------------------------------------|
| A        | Sensor                     | Stellen Sie ein, wo der Temperatursensor,<br>welcher der Regelsensor sein soll,<br>angeschlossen wird.                                                                                                    |
|          |                            | Sie können zwischen 5 analogen<br>Eingängen wählen, 2 an der Raumeinheit<br>und 3 am Regelgerät.                                                                                                    |
|          |                            | Der Sensor kann auch mit Modbus<br>verbunden werden. Legen Sie in diesem<br>Fall Kanal und Adresse fest (Kapitel 3.2.9)                                                                                                    |
|          |                            | Dieser Sensor kann z.B. ein Raumsensor sein.                                                                                                    |
| В        | Ausgang                    | Stellen Sie ein, welches Ausgangssignal verwendet wird.                                                                                                    |
| С        | Regelungsfunktion          | Wählen Sie die gewünschte Funktion aus:<br>Heizung/Kühlung                                                                                                    |
| D        | PI-Einstellung             | Stellen Sie das gewünschte P-Band und die I-Zeit ein.                                                                                                    |
|          |                            | Höhere Werte verlangsamen die Regelung,<br>was das Risiko für Eigenschwingungen<br>senkt, und umgekehrt.                                                                                                    |
| E        | Sollwertbereich            | Stellen Sie den gewünschten Sollwert ein.<br>Der Sollwert kann entweder ein fester<br>Wert oder ein Bereich sein. Wenn ein<br>fester Sollwert eingestellt wurde, kann<br>der Benutzer keine Änderungen daran<br>vornehmen, siehe Abschnitt 3.2.5. |
| F        | Min./max. Temperatursensor | Stellen Sie ein, wo der<br>Min/MaxTemperatursensor<br>angeschlossen wird; Sie können<br>zwischen 5 analogen Eingängen wählen, 2<br>an der Raumeinheit und 3 am Regelgerät.                                                                        |
|          |                            | Der Sensor kann auch mit Modbus<br>verbunden werden. Legen Sie in diesem<br>Fall Kanal und Adresse fest (Kapitel 3.2.9)                                                                                                    |
|          |                            | Dieser Sensor kann z.B. ein Kanalsensor sein.                                                                                                    |
| G        |                            | Fortsetzung in der nächsten Tabelle                                                                                                    |

| Tabelle 1 | 6: I | Erklärungen | Temperaturrege | lung |
|-----------|------|-------------|----------------|------|
|           |      |             |                |      |

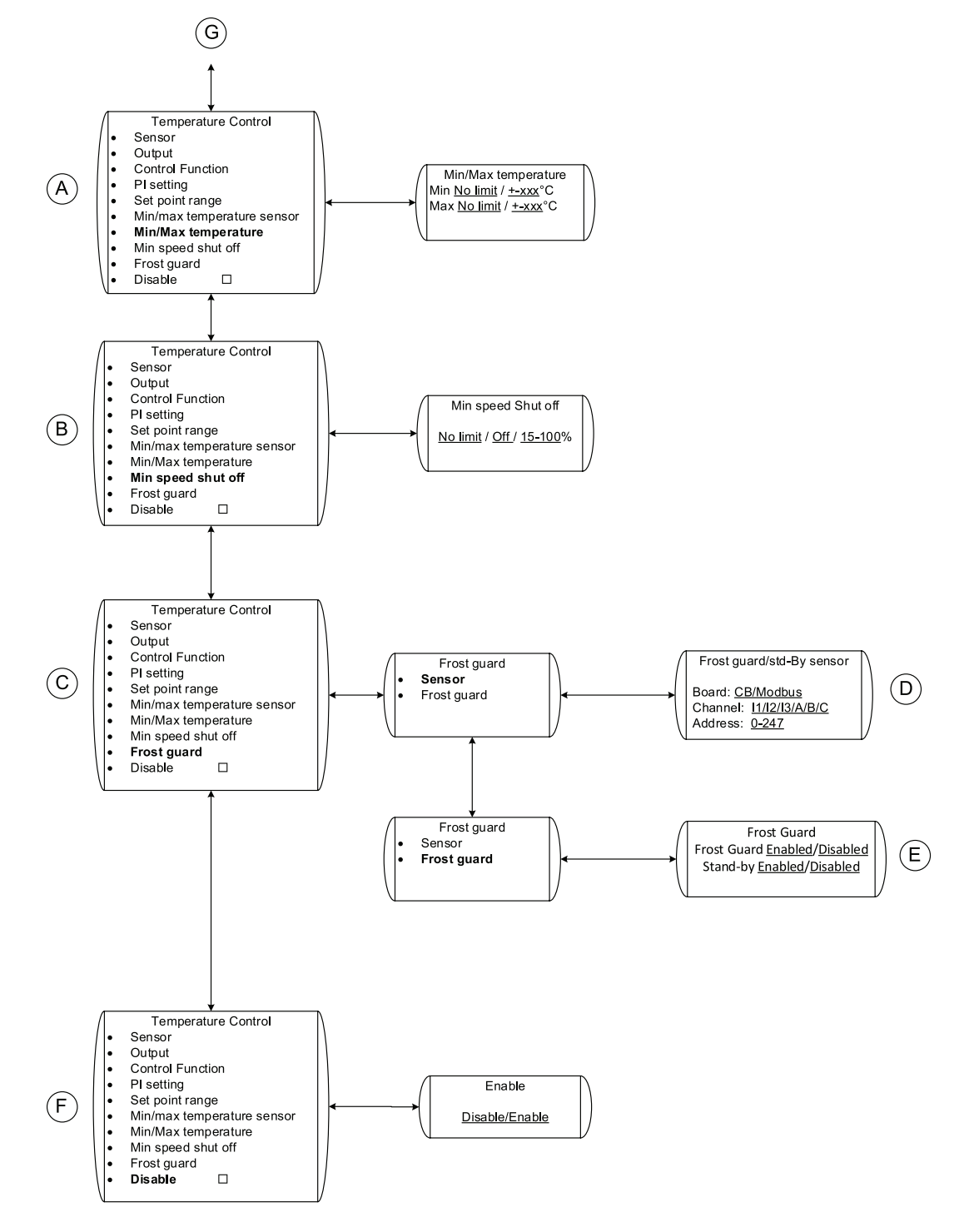

### 3.2.19.2 Regelung Heizung/Kühlung Teil 2

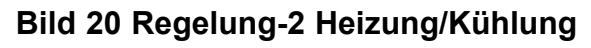

EC Vent

| Position | Menü-Überschrift                      | Beschreibung (Abbildung 20)                                                                                                    |
|----------|---------------------------------------|----------------------------------------------------------------------------------------------------|
| A        | Min./max. Temperatur                  | Zeigt die min./max Temperatur an. Dieser<br>min./max. Grenzwert wird durch den<br>Temperatursensor geregelt, der unter<br>Position F (Tabelle 16) installiert ist. |
| В        | Min. Geschw. Aus                      | Stellen Sie die Ventilatordrehzahl ein, bei<br>der die Heizung/Kühlung sich abschalten<br>soll.                                                                    |
| С        | Frostschutz                           | Stellen Sie Frostschutz und Stand-by des Wasserregisters ein.                                                                                                    |
| D        | Sensor →<br>Frostschutz/Std-By-Sensor | Stellen Sie ein, wo der Frostschutzsensor<br>angeschlossen wird; Sie können zwischen<br>3 analogen Eingängen am Regelgerät<br>wählen.                              |
|          | FIOSISCHULZ/SLA-By-Sensor             | Der Sensor kann auch mit Modbus<br>verbunden werden. Legen Sie in diesem<br>Fall Kanal und Adresse fest (Kapitel 3.2.9)                                            |
| E        | Frostschutz $\rightarrow$ Frostschutz | Aktivieren/deaktivieren Sie Stand-by:<br>Warmhalten des Heißwasserregisters bei<br>Ventilatorstopp.                                                                |
|          |                                       | Frostschutz aktivieren/deaktivieren                                                                                                    |
| Н        | Deaktivieren                          | Stellen Sie ein, ob die<br>Heizungs-/Kühlungsfunktion aktiviert<br>oder deaktiviert werden soll.                                                                   |
| G        |                                       | Fortsetzung von vorhergehender Tabelle                                                                                                    |

Tabelle 17: Erklärungen Temperaturregelung

### 3.2.20 Ausgang

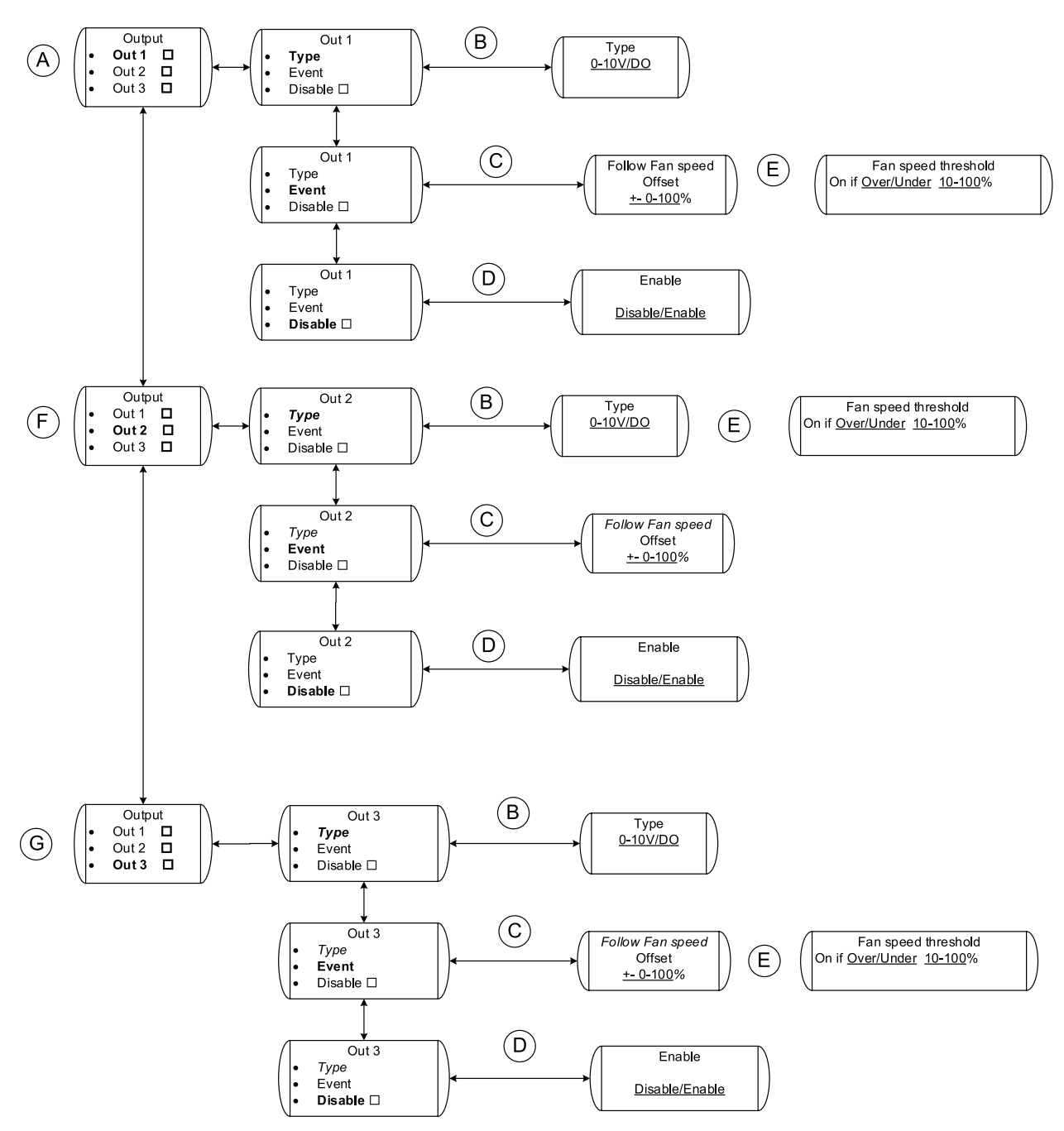

#### Bild 21 Ausgang

#### Tabelle 18: Erklärungen Ausgang

| Position | Menü-Überschrift | Beschreibung (Abbildung 21)                                                                                                    |
|----------|------------------|----------------------------------------------------------------------------------------------------|
| A        | Aus 1            | Einstellungen für Ausgang 1                                                                                                    |
| В        | Тур              | Stellen Sie den Typ des Signals ein, analog oder digital                                                                                                    |
| С        | Ereignis         | Wenn unter Position A das analoge<br>Signal gewählt wurde, stellen Sie den<br>gewünschten Offset ein. Wenn z.B10 %<br>gewählt wird und der Hauptventilator mit<br>80 % arbeitet, beträgt das Ausgangssignal<br>10 % weniger, also 70 %. |

#### Erklärungen Ausgang forts.

| Position | Menü-Überschrift        | Beschreibung (Abbildung 21)                                                                                                    |
|----------|-------------------------|----------------------------------------------------------------------------------------------------|
| D        | Aktivieren              | Stellen Sie ein, ob die Ausgabefunktion für diesen Ausgang aktiviert oder deaktiviert werden soll.                                                                                                    |
| E        | Grenzwert Vent.drehzahl | Wenn unter Position A das digitale Signal<br>gewählt wurde, wählen Sie aus, bei<br>welcher Ventilatordrehzahl das digitale<br>Signal aktiviert werden soll. Z. B. kann das<br>digitale Signal als Alarm dienen, wenn die<br>Ventilatordrehzahl unter 10 % liegt. |
| F        | Aus 2                   | Einstellungen für Ausgang 2                                                                                                    |
| G        | Aus 3                   | Einstellungen für Ausgang 3                                                                                                    |

### 3.2.21 Alarmeinstellung

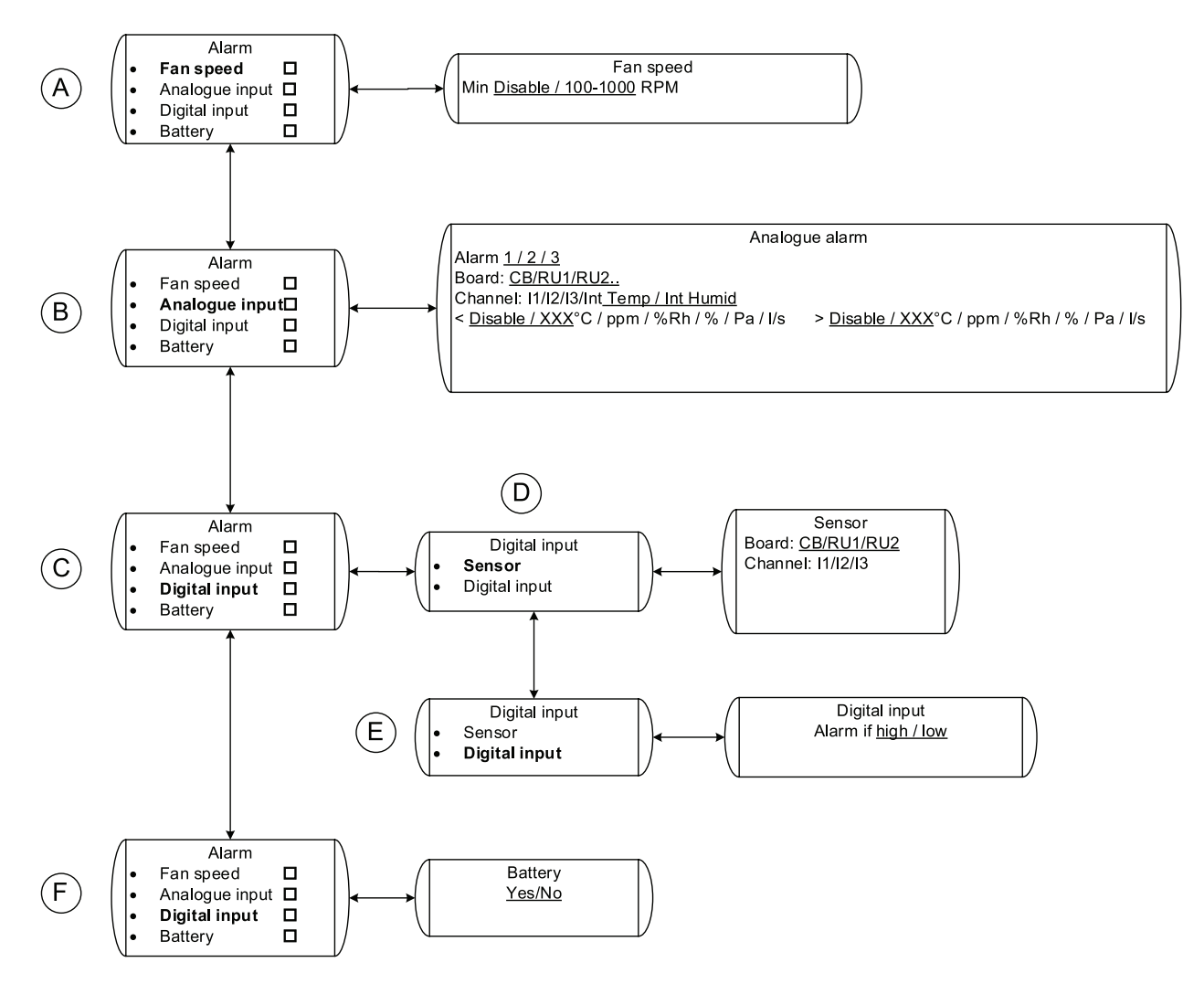

### Bild 22 Alarmeinstellung

Tabelle 19: Erklärungen Alarm

| Position | Menü-Überschrift | Beschreibung (Abbildung 22)                                                                                       |
|----------|------------------|----------------------------------------------------------------------------------------------------|
| A        | Vent.drehzahl    | Stellen Sie ein, bei welcher<br>Ventilatordrehzahl (U/min) der<br>Geschwindigkeitsalarm ausgelöst<br>werden soll. |
| В        | Analogeingang    | Stellen Sie die Alarmgrenzwerte für die verschiedenen Sensoren ein, die installiert wurden.                       |
| С        | Digitaleingang   | Stellen Sie die Alarmgrenzwerte für die digitalen Eingänge ein, die installiert wurden.                           |
| D        | Sensor           | Stellen Sie ein, wo das digitale Signal verbunden wird.                                                           |
| E        | Digitaleingang   | Wählen Sie aus, wann der Alarm ausgelöst werden soll.                                                             |
| F        | Batterie         |                                                                                                    |

## 3.3 Einstellungsbeispiele

Die untenstehenden Einstellungsbeispiele beschreiben die am häufigsten verwendeten Einstellungsmöglichkeiten. Bei allen Beispielen wird davon ausgegangen, dass Raumeinheit und Regelgerät gemäß der Installationsanleitung installiert und angeschlossen wurden.

### 3.3.1 Druckregelung mit Außentemperaturkompensation

Sie möchten, dass der Ventilator einen konstanten Druck in dem Kanal aufrecht erhält und den Kanaldruck um 50 Pa senkt, falls die Außentemperatur auf -10°C oder niedriger fällt. Der Benutzer soll in der Lage sein, den Druck im Kanal innerhalb eines begrenzten Bereiches einzustellen.

Es soll außerdem möglich sein, den Ventilator mit einem externen potenzialfreien Schalter, zum Beispiel einem Timer, abzuschalten.

Für diese Einstellungen benötigen Sie Folgendes:

- Einen Drucksensor
- Einen Temperatursensor (PT1000)
- Einen potenzialfreien Ein-/Aus-Schalter, z.B. Timer.

Führen Sie die Installation entsprechend dem nachstehenden Verfahren aus:

#### 1 Installieren Sie den Drucksensor und den Temperatursensor

Installieren Sie den Drucksensor im Ventilationskanal und den Außentemperatursensor. Verbinden Sie den Drucksensor am Regelgerät mit IN 1 (Pos. B) und den Temperatursensor mit IN 2 (Pos. C).

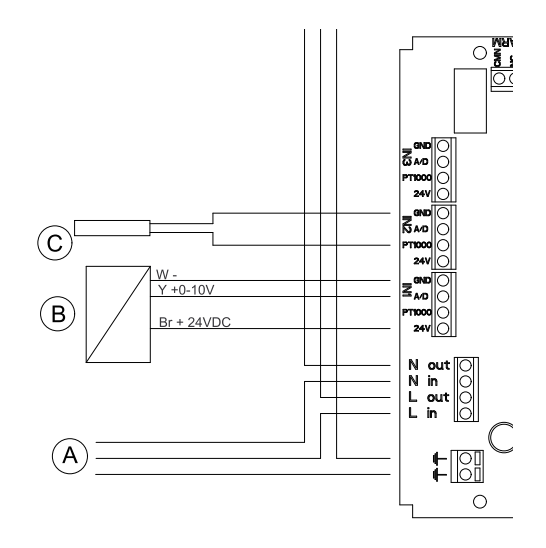

#### 2 Service-Symbol

Wählen Sie auf der Anzeige des Hauptmenüs das Service-Symbol aus.

#### 3 Einstellen

Rufen Sie Konfiguration auf, um in das Installationsmenü zu gelangen

#### 4 Regler

Rufen Sie Regler auf.

#### 5 Regelung 1

Wählen Sie Regelung 1.

#### 6 Druck

Gehen Sie nach unten und wählen Sie Druck.

#### 7 Sensor

Wählen Sie CB (Regelgerät) und Kanal 1, indem Sie den Auswahlschalter drehen und bestätigen. Das Display sollte jetzt CB 1 anzeigen. Kehren Sie zur vorhergehenden Maske zurück, indem Sie die Zurück-Taste drücken.

#### 8 Sensorbereich

Stellen Sie den Min und Max-Druck entsprechend dem Bereich des Drucksensors ein, zum Beispiel Min 0 Pa und Max 200 Pa. Kehren Sie zur vorhergehenden Maske zurück, indem Sie die Zurück-Taste drücken.

#### 9 Min./Max. Geschw.

Stellen Sie die Min und Max- Geschwindigkeit ein. Zum Beispiel Min 15 % und Max 100 %. Kehren Sie zur vorhergehenden Maske zurück, indem Sie die Zurück-Taste drücken.

#### **10 PI-Einstellung**

Stellen Sie das P-Band und die I-Zeit ein. Höhere Werte erzeugen eine langsamere, stabilere Regelung. Empfohlene Einstellungen sind P-Band 200 Pa und I-Zeit 60 Sek., wenn ein Drucksensor mit einem Messbereich von 0-200 Pa installiert wurde.

#### 11 Sollwertbereich

Wählen Sie, ob der Sollwert ein Fest-Wert oder ein Bereich sein soll (Tabelle 12). Der Bereich kann innerhalb von 10-100 % des Sensormessbereiches eingestellt werden.

Stellen Sie den gewünschten Min und Max-Druck ein (Standard ist 20-180 Pa). Damit diese Einstellung funktioniert, muss der Min.-Wert auf 70 Pa gesetzt werden siehe Erklärung unten (Schritt 13) oder Beispiel oben (Tabelle 12).

Kehren Sie zur vorhergehenden Maske zurück, indem Sie die Zurück-Taste drücken.

#### 12 Sollwertanzeige/Sensor

Stellen Sie ein, mit welchem Al der Temperatursensor am Regelgerät verbunden ist. Sie können zwischen I2 und I3 wählen, da I1 durch den Drucksensor belegt ist. Wählen Sie I2, da der Temperatursensor mit IN2 verbunden ist.

#### 13 Sollwertanzeige/Einstellung

Stellen Sie ein, zwischen welchen Temperaturen Sie die Druckabweichung wünschen. Setzen Sie Start beispielsweise auf 0,0 °C und Stopp auf -10 °C.

Stellen Sie die Verschiebung auf -50 Pa ein.

#### Hinweis!

Dies ist nur möglich, wenn der Wert im Sollwertbereich so angepasst wird, dass der Wert der gewünschten Drucksenkung eingeschlossen ist. Z.B. muss bei einer Verschiebung von -50 Pa mit einem 0-200 Pa-Sensor der Mindestwert 20+50 = 70 Pa erhöht werden, damit der Druck-Sollwert um 50 Pa sinken kann.

Drücken Sie die Zurück-Taste, bis Sie zum Startbildschirm des Hauptmenüs gelangen.

#### 3.3.1.1 Schalten Sie die Einheit mit einem externen Schalter aus.

In diesem Beispiel nutzen wir die Eingangsanschlüsse an der Raumeinheit, um einen externen Ein-/Aus-Schalter für das installierte System anzuschließen.

Führen Sie die Installation entsprechend dem nachstehenden Verfahren aus:

#### 1 Schalter verbinden

Verbinden Sie einen potenzialfreien Ein-/Aus-Schalter, zum Beispiel einen Timer (Pos. 1) mit I1 und 24V an der Raumeinheit.

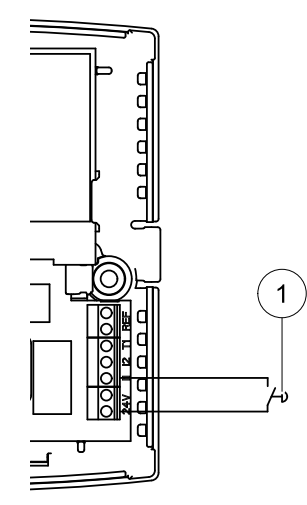

#### 2 DI-Regelung

Gehen Sie unter Installation zu Regler und scrollen Sie nach unten zu DI-Regelung.

#### 3 DI1

Wählen Sie DI1.

#### 4 Eingang

Wählen Sie Eingang.

#### 5 RU 01

Wählen Sie RU 01 (Raumeinheit Nr. 1) und Kanal I1.

Kehren Sie zur vorhergehenden Maske zurück, indem Sie die Zurück-Taste drücken.

#### 6 Funktion

Wählen Sie Funktion.

#### 7 Aus

Rufen Sie Feste Geschw. auf und wählen Sie Neue Geschw. aus %.

#### 8 NO/NC

Gehen Sie zu  ${\tt NO/NC}$  und wählen Sie Geschlossen.

#### Hinweis!

Für diese Funktion muss der Schalter geschlossen sein.

(Weitere Informationen siehe "Erklärungen DI-Regelung" Tabelle 13.)

Drücken Sie die Zurück-Taste, bis Sie zum Startbildschirm des Hauptmenüs gelangen.

### 3.3.2 Konstantes Luftvolumen mit CO<sub>2</sub> -geregelter Belüftung

Sie möchten, dass der Ventilator einen konstanten Luftstrom erzeugt, der vom Benutzer an der Raumeinheit eingestellt werden kann. Mithilfe eines CO<sub>2</sub> -Sensors, der in dem belüfteten Bereich installiert wird, sollte der Ventilator auf die eingestellte maximale Geschwindigkeit schalten, wenn ein bestimmter PPM-Wert erreicht wurde.

Für diese Einstellungen benötigen Sie Folgendes:

- · Einen Luftgeschwindigkeitssensor
- Einen CO<sub>2</sub> -Sensor für die Wandmontage

Führen Sie die Installation entsprechend dem nachstehenden Verfahren aus:

#### 1 Installieren Sie den Luftgeschwindigkeitssensor und den CO<sub>2</sub> -Sensor

Installieren Sie den Luftgeschwindigkeitssensor im Ventilationskanal und den CO<sub>2</sub> -Sensor in dem belüfteten Bereich. Verbinden Sie den Luftgeschwindigkeitssensor am Regelgerät mit IN 1 (Pos. B) und mit dem CO<sub>2</sub> -Sensor mit WC 1 (I1) an der Raumeinheit.

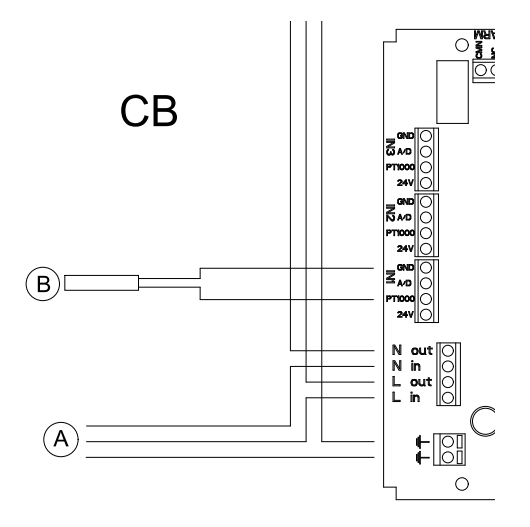

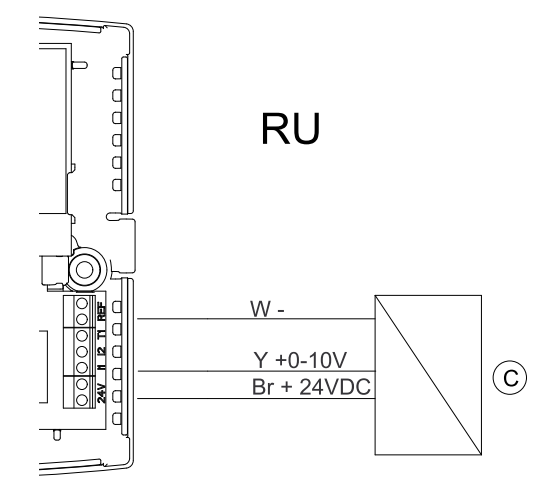

#### 2 Service-Symbol

Wählen Sie auf der Anzeige des Hauptmenüs das Service-Symbol aus.

#### 3 Einstellen

Rufen Sie Konfiguration auf, um in das Installationsmenü zu gelangen

#### 4 Regler

Rufen Sie Regler auf.

#### 5 Regelung 1

Wählen Sie Regelung 1.

#### 6 Luftstrom

Scrollen Sie nach unten zu Luftstrom und rufen Sie die Einstellung mit der Bestätigungstaste auf, siehe Übersicht (Kapitel 3.2.17).

#### 7 Sensor

Rufen Sie Sensor auf und wählen Sie CB I1.

Kehren Sie zur vorhergehenden Maske zurück, indem Sie die Zurück-Taste drücken.

#### 8 Sensorbereich

Wählen Sie Sensorbereich und stellen Sie den maximalen Luftstrom für den Luftgeschwindigkeitssensor in I/s ein.

#### Hinweis!

Der Messbereich des analogen Luftgeschwindigkeitssensors wird in der Regel auf der Beschriftung des Sensors in m/s angegeben. Sie müssen die I/s abhängig vom tatsächlichen Durchmesser des Kanals, in dem sich der Sensor befindet, berechnen. Zum Beispiel würde eine maximale Luftgeschwindigkeit von 10 m/s in einem runden Kanal mit 200 mm 314 I/s ergeben, basierend auf der Formel A x V x 1000, wobei A der Querschnitt des Kanals in m<sup>2</sup> ist und V die Luftgeschwindigkeit in m/s.

Stellen Sie ein, ob die Messskala des Sensors linear ist, also wenn ein Luftgeschwindigkeitssensor verwendet wird, oder exponential, falls ein Differenzdrucksensor in Verbindung mit einer Klappe verwendet wird (Kapitel 3.2.17). Die Standardeinstellung ist Linear.

Kehren Sie zur vorhergehenden Maske zurück, indem Sie die Zurück-Taste drücken.

#### 9 Min./Max. Geschwindigkeit

Stellen Sie die Min und Max- Geschwindigkeit ein. Zum Beispiel Min 15 % und Max 100 %.

Kehren Sie zur vorhergehenden Maske zurück, indem Sie die Zurück-Taste drücken.

#### **10 PI-Einstellung**

Stellen Sie das P-Band und die I-Zeit ein. Höhere Werte erzeugen eine langsamere, stabilere Regelung. Empfohlene (Standard-)Einstellungen sind P-Band 300 1/s und I-Zeit 10 Sek., wenn ein Luftgeschwindigkeitssensor mit einem Messbereich von 0-300 l/s installiert wurde.

Kehren Sie zur vorhergehenden Maske zurück, indem Sie die Zurück-Taste drücken.

#### **11 Sollwertbereich**

Stellen Sie den Luftstrombereich ein, innerhalb dessen der Benutzer den konstanten Luftstrom einstellen kann. Die Standardeinstellung ist 10-90 % des Sensorbereiches, d.h. bei einem Messbereich von 0–300 l/s ist die Standardeinstellung Min 30 1/s und Max 270 1/s.

Wenn Fest ausgewählt wurde, sind der Min- und Max-Wert gleich, d.h. der Wert kann vom Benutzer nicht geändert werden.

Drücken Sie die Zurück-Taste, bis Sie zu der Menüanzeige gelangen, die Luftstrom und ein ausgefülltes Kontrollkästchen anzeigt.

#### 12 Regelung 2

Gehen Sie nach unten auf Regelung 2 und bestätigen Sie.

#### 13 CO<sub>2</sub>

Wählen Sie CO<sub>2</sub> und bestätigen Sie, siehe Übersicht (Kapitel 3.2.11).

#### 14 Sensor

Wählen Sie RU 01 Kanal I1.

Kehren Sie zur vorhergehenden Maske zurück, indem Sie die Zurück-Taste drücken.

#### 15 Sensorbereich

Stellen Sie den PPM-Bereich des CO<sub>2</sub> -Sensors ein, zum Beispiel Min 0 ppm und Max 2000 ppm. Kehren Sie zur vorhergehenden Maske zurück, indem Sie die Zurück-Taste drücken.

#### 16 Min./Max. Geschw.

Stellen Sie die Min und Max-Geschwindigkeit ein. Zum Beispiel Min 15 % und Max 100 %.

Kehren Sie zur vorhergehenden Maske zurück, indem Sie die Zurück-Taste drücken.

#### **17 PI-Einstellung**

Stellen Sie das P-Band und die I-Zeit ein. Stellen Sie P-Band 200 ppm und I-Zeit auf <u>Aus</u> ein, da der Sollwert des Sensors ein fester Wert sein wird.

Kehren Sie zur vorhergehenden Maske zurück, indem Sie die Zurück-Taste drücken.

#### 18 Sollwertbereich

Stellen Sie den Sollwert bei Min auf Fest und bei Max auf 1000 ppm. D.h. der Ventilator wird die eingestellte Geschwindigkeit innerhalb des Bereiches von 900–1100 ppm auf das Maximum erhöhen.

Drücken Sie die Zurück-Taste, bis Sie zum Bildschirm des Hauptmenüs gelangen.

# 3.3.3 Manuell festgelegter Min.-Luftstrom mit feuchtigkeitsgeregelter Belüftung

Sie möchten, dass der Benutzer einen festen min. Luftstrom und einen Feuchtigkeitssollwert in einem bestimmten Bereich (20%–50%) einstellen kann. Der Ventilator soll mit der festen min. Geschwindigkeit arbeiten und durch den Feuchtigkeitssollwert geregelt auf eine höhere Geschwindigkeit schalten. Der Ventilator soll dann innerhalb eines bestimmten Bereiches stufenlos funktionieren.

Für diese Einstellung nutzen Sie den Feuchtigkeitssensor, der in der Raumeinheit integriert ist.

Führen Sie die Installation entsprechend dem nachstehenden Verfahren aus:

#### 1 Manuell

Gehen Sie auf Regler und scrollen Sie nach unten zu Manuell. Bestätigen Sie.

#### 2 Modus

Rufen Sie Modus auf und wählen Sie dann Stufenlos.

Kehren Sie zur vorhergehenden Maske zurück, indem Sie die Zurück-Taste drücken.

#### 3 Einstellung

Gehen Sie auf <code>Einstellung</code> und stellen Sie die min. und max. Geschwindigkeit ein, zum Beispiel Min 20 % und <code>Max 50 %</code>.

#### 4 Regler

Gehen Sie zurück zu Regler und rufen Sie Regelung 1 auf. Bestätigen

#### **5** Feuchtigkeit

Scrollen Sie nach unten zu Feuchtigkeit und bestätigen Sie.

#### 6 Sensor

Rufen Sie den Sensor RU 01 Intern auf.

Kehren Sie zur vorhergehenden Maske zurück, indem Sie die Zurück-Taste drücken.

#### 7 Sensorbereich

Stellen Sie den Sensorbereich auf Min 10 % und Max 90 %.

Kehren Sie zur vorhergehenden Maske zurück, indem Sie die Zurück-Taste drücken.

#### 8 Min./Max. Geschwindigkeit

Stellen Sie die Min und Max-Geschwindigkeit ein. Zum Beispiel Min 15 % und Max 100 %.

Kehren Sie zur vorhergehenden Maske zurück, indem Sie die Zurück-Taste drücken.

#### 9 Sollwertbereich

Stellen Sie den Sollwert auf Bereich, Min 20 % und Max 50 %. Der Benutzer kann nun in diesem Bereich einen Sollwert für die Feuchtigkeit auswählen.

Drücken Sie die Zurück-Taste, bis Sie zum Bildschirm des Hauptmenüs gelangen.

### 3.3.4 Feste U/min mit Bewegungsmelder-Steuerung

Sie möchten, dass der Ventilator eine konstante Drehzahl (in diesem Fall 40 % der max. Geschwindigkeit) beibehält und mithilfe eines PIR (Bewegungsmelder) dazu gebracht wird, auf die maximale Geschwindigkeit (100 %) zu schalten. Der Ventilator sollte für eine Nachlaufzeit von 30 Minuten nachdem der Bewegungsmelder keine Bewegung mehr wahrnimmt (DI-Kontakt offen), mit der max. Geschwindigkeit weiterlaufen.

Für diese Einstellungen benötigen Sie folgendes Zubehör:

• Einen PIR (Bewegungsmelder)

Führen Sie die Installation entsprechend dem nachstehenden Verfahren aus:

#### 1 Installieren Sie den PIR (Bewegungsmelder)

Installieren Sie den PIR (Bewegungsmelder) (Pos. A) in dem belüfteten Raum und verbinden Sie ihn an der Raumeinheit mit RU 1 (I1).

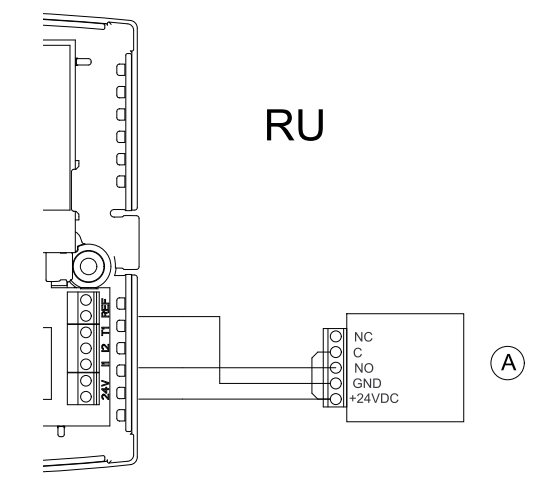

#### 2 Manuell

Gehen Sie auf Regler und scrollen Sie nach unten zu Manuell. Bestätigen Sie.

Kehren Sie zur vorhergehenden Maske zurück, indem Sie die Zurück-Taste drücken.

#### 3 Modus

Rufen Sie Modus auf und wählen Sie dann Stufenlos.

Kehren Sie zur vorhergehenden Maske zurück, indem Sie die Zurück-Taste drücken.

#### 4 Einstellung

Gehen Sie auf Einstellung und stellen Sie die min. und max. Geschwindigkeit ein, zum Beispiel Min 40 % und Max 40 %. Der Benutzer kann nun die Geschwindigkeit des Ventilators manuell nur auf 40 % einstellen.

#### 5 Regler

Gehen Sie zurück zu Regler, rufen Sie DI-Regelung auf wählen Sie dann DI1. Bestätigen

Kehren Sie zur vorhergehenden Maske zurück, indem Sie die Zurück-Taste drücken.

#### 6 Eingang

Gehen Sie auf Eingang auf und wählen Sie dann RU 01 I1.

Kehren Sie zur vorhergehenden Maske zurück, indem Sie die Zurück-Taste drücken.

#### 7 Funktion

Gehen Sie auf Funktion und wählen Sie dann Gehe zu Fester SW und Neue Geschwindigkeit 100 %.

Kehren Sie zur vorhergehenden Maske zurück, indem Sie die Zurück-Taste drücken.

#### 8 NO/NC

Gehen Sie zu NO/NC und wählen SieGeschlossen. Der Ventilator schaltet nun auf die eingestellte max. Geschwindigkeit, wenn der DI schließt.

Kehren Sie zur vorhergehenden Maske zurück, indem Sie die Zurück-Taste drücken.

#### 9 Verzögerung

Gehen Sie auf Verzögerung und setzen Sie Ein auf 00 : 00 : 00 und Aus auf 00 : 30: 00. Damit wurde eine Verzögerung von 30 Minuten eingestellt.

Drücken Sie die Zurück-Taste, bis Sie zum Bildschirm des Hauptmenüs gelangen.

### 3.3.5 Freie Kühlung mit Regelung der Raumheizung

Diese Anwendung ist für die Kühlung oder Heizung von Telekomm.-Schränken vorgesehen. Sie möchten einen Min.-Sollwert von +5°C und einen Max.-Sollwert von +23°C für die Temperatur in dem Schrank einstellen. Der untere Sollwert wird mit einer Heizung geregelt und der obere Sollwert wird durch die Kühlung eines Ventilators geregelt, welcher durch den internen Temperatursensor in der Raumeinheit geregelt wird.

Für diese Einstellungen benötigen Sie folgendes Zubehör:

• Einen Temperatursensor (PT1000)

Führen Sie die Installation entsprechend dem nachstehenden Verfahren aus:

#### 1 Installieren Sie den Temperatursensor

Installieren Sie den Temperatursensor, der für die Regelung der Heizung in dem belüfteten Raum verwendet wird, und verbinden Sie ihn am Regelgerät mit IN 1 (Pos. B).

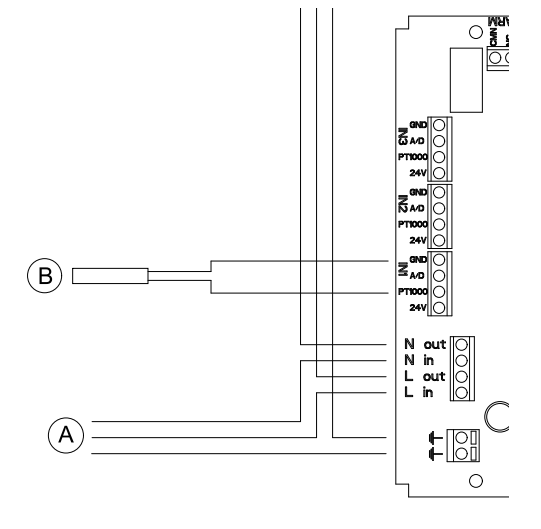

#### 2 Temperaturregelung Kühlung

Beginnen Sie mit der Regelungsfunktion, die die Ventilatordrehzahl für die Kühlung des Raumes regelt. Das Ziel ist es, den oberen Sollwert beizubehalten und den Ventilator einzusetzen, wenn Kühlung erforderlich ist.

Gehen Sie zu Einstellen und wählen SieRegler.

#### 3 Temperatur

Wählen Sie Regelung 1 und rufen Sie Temperatur auf.

#### 4 Sensor

Gehen Sie zu Sensor und wählen Sie RU 01 <u>Intern</u>. Damit wurde der interne Temperatursensor in der Raumeinheit ausgewählt.

Kehren Sie zur vorhergehenden Maske zurück, indem Sie die Zurück-Taste drücken.

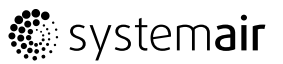

#### **5 Regelungsfunktion**

Gehen Sie zurück Regelungsfunktion und rufen Sie Kühlung auf.

Kehren Sie zur vorhergehenden Maske zurück, indem Sie die Zurück-Taste drücken.

#### 6 Min./Max. Geschw.

Gehen Sie auf Min./Max. Geschw. und wählen Sie Min Aus und Max 100 %. Damit wird sichergestellt, dass der Ventilator sich nur einschaltet, wenn Kühlung erforderlich ist.

Kehren Sie zur vorhergehenden Maske zurück, indem Sie die Zurück-Taste drücken.

#### 7 PI-Einstellung

Gehen Sie zu PI-Einstellung und wählen Sie P-Band 10°C und I-Zeit 60 Sek. (Standard). Kehren Sie zur vorhergehenden Maske zurück, indem Sie die Zurück-Taste drücken.

#### 8 Sollwert

Gehen Sie zu Sollwertbereich und wählen Sie Fest. Stellen Max und Min auf 23°C ein. Kehren Sie zum Menü Installation zurück, indem Sie zweimal die Zurück-Taste drücken.

#### 9 Heizungsregelung

Gehen Sie zu Heizung/Kühlung und wählen Sie Sensor.

#### 10 Sensor

Wählen Sie CB I1.

Kehren Sie zur vorhergehenden Maske zurück, indem Sie die Zurück-Taste drücken.

#### 11 Ausgang

Gehen Sie zu Ausgang und wählen SieAnschlussbox A01. Kehren Sie zur vorhergehenden Maske zurück, indem Sie die Zurück-Taste drücken.

#### 12 Regelungsfunktion

Gehen Sie zu Regelungsfunktion und wählen Sie Heizung aus. Kehren Sie zur vorhergehenden Maske zurück, indem Sie die Zurück-Taste drücken.

#### 13 PI-Einstellung

Gehen Sie zu PI-Einstellung, wählen Sie P-Band 5°C und I-Zeit 60 Sek. (Standard). Kehren Sie zur vorhergehenden Maske zurück, indem Sie die Zurück-Taste drücken.

#### 14 Sollwertbereich

Gehen Sie zu Sollwertbereich und wählen Sie Fest und 5,0°C. Kehren Sie zur vorhergehenden Maske zurück, indem Sie die Zurück-Taste drücken.

#### 15 Min. Geschw. Aus

 $Gehen \; Sie \; zu \; \texttt{Min.} \quad \texttt{Geschw.} \quad \texttt{Aus und wählen } Sie \; \texttt{Keine Begrenzung.}$ 

Kehren Sie zum Hauptmenü zurück, indem Sie die Zurück-Taste drücken.

### 3.4 Einstellen von Betriebsplänen

Das Wochenschema wird verwendet, wenn Sie möchten, dass der Ventilator anders arbeitet, als es an Regelung 1 für eine bestimmte Tageszeit eingerichtet wurde, z.B. wenn das System zu einer bestimmten Zeit abgeschaltet werden soll oder auf einen anderen Sollwert schalten soll, z.B. Belüftung.

Es ist möglich, bis zu 14 Zeitpläne für Regelung 1 einzurichten. Die Einstellungen im Wochenplan heben die Einstellungen, die beim Einstellen des Systems festgelegt wurden, bzw. den vom Benutzer festgelegten Sollwert auf.

#### Hinweis!

Stellen Sie sicher, dass im Servicemenü Zeit und Datum eingestellt wurden.

In der untenstehenden Tabelle (Tabelle 20) sind Beispiele für verschiedene mögliche Einstellungen angegeben.

| Beispiel        | Beschreibung                                                                                                    |
|-----------------|----------------------------------------------------------------------------------------------------|
| Ein 07:00 Mo    | Das System läuft ab Mo 07:00 mit 50 % und behält dies bis 16:00 des gleichen Tages bei.                                                                                                    |
| Geschw. 50 %    | Wenn in den übrigen 13 möglichen Plänen nichts anderes eingestellt ist, kehrt das System für den Rest der Woche zu den ursprünglichen Einstellungen zurück.                                                |
| Ein 07:00 Mo    | Das System läuft ab Mo 07:00 mit 50 % und behält diese Einstellung bis Mittwoch 16:00 bei.                                                                                                    |
| Geschw. 50 %    | Wenn in den übrigen 13 möglichen Plänen nichts anderes eingestellt ist, kehrt das System für den Rest der Woche zu den ursprünglichen Einstellungen zurück.                                                |
| Ein 19:00 Mo    | Das System wird Mo 19:00 ausgeschaltet und bleibt bis 07:00 am                                                                                                    |
| Aus 07:00 Mo    |                                                                                                    |
| Geschw. Aus %   | Wenn in den übrigen 13 möglichen Plänen nichts anderes eingestellt ist, kehrt das System am Mo zwischen 07:00:00 und 19:00 zu den ursprünglichen Einstellungen zurück.                                     |
| Ein 07:00 Mo-Fr | Das System läuft ab Mo 07:00 mit 50 % und behält dies bis 16:00 des                                                                                                    |
| Aus 16:00 Mo-Fr | gleichen Tages bei. Diese Aktivität wird bis Fr, dem letzten Tag in diesem Zeitraum, jeden Tag wiederholt.                                                                                                 |
| Geschw. 50 %    | Wenn in den übrigen 13 möglichen Plänen nichts anderes eingestellt ist, kehrt das System in diesem Zeitraum zwischen 16:00:00 und 07:00:00 des folgenden Tages zu den ursprünglichen Einstellungen zurück. |
|                 | Das System läuft außerdem von Fr 16:00 bis Mo 07:00 mit den ursprünglichen Einstellungen.                                                                                                    |

#### Tabelle 20: Beispiele für Betriebspläne

#### Beispiele für Betriebspläne forts.

| Beispiel                           | Beschreibung                                                                                                    |  |
|------------------------------------|----------------------------------------------------------------------------------------------------|--|
| Ein 19:00 Mo-Fr                    | Das System wird am Mo 19:00 abgeschaltet und bleibt so bis 09:00 des folgenden Tages. Durch diese Einstellung wird das System auch von Fr 19:00 bis 09:00 am darauf folgenden Mo abgeschaltet.                          |  |
| Aus 09:00 Mo-Fr                    |                                                                                                    |  |
| Geschw. Aus %                      | Wenn in den übrigen 13 möglichen Plänen nichts anderes eingestellt<br>ist, kehrt das System am Mo zwischen 09:00 und 19:00 zu den<br>ursprünglichen Einstellungen zurück. Dies wird bis zum Fr jeden Tag<br>wiederholt. |  |
| Ein 09:00 Sa-So                    | Das System läuft ab Samstag 09:00 mit 50 % und behält dies bis 20:00 des gleichen Tages bei. Diese Aktivität wird am So wiederholt.                                                                                     |  |
| Geschw. 50 %                       | Wenn in den übrigen 13 möglichen Plänen nichts anderes eingestellt ist, kehrt das System in diesem Zeitraum zwischen 20:00 und 09:00 des folgenden Tages zu den ursprünglichen Einstellungen zurück.                    |  |
|                                    | Das System läuft außerdem von So 20:00 bis Samstag 09:00 mit den ursprünglichen Einstellungen.                                                                                                    |  |
| Ein 21:00 Sa-So<br>Aus 09:00 Sa-So | Das System wird am Samstag 21:00 abgeschaltet und bleibt so bis So 09:00. Durch diese Einstellung wird das System auch von So 21:00 bis 09:00 am darauf folgenden Samstag abgeschaltet.                                 |  |
| Geschw. Aus %                      | Wenn in den übrigen 13 möglichen Plänen nichts anderes eingestellt ist, kehrt das System am Samstag und Sonntag zwischen 09:00 und 21:00 zu den ursprünglichen Einstellungen zurück.                                    |  |
| Ein 09:00 Jd. Tag                  | Das System läuft an jedem Wochentag 09:00-20:00 mit 50 %.                                                                                                    |  |
| Aus 20:00 Jd. Tag                  | Wenn in den übrigen 13 möglichen Schemas nichts anderes eingestellt                                                                                                    |  |
| Geschw. 50 %                       | 20:00 und 09:00 zu den ursprünglichen Einstellungen zurück.                                                                                                    |  |
| Ein 21:00 Jd. Tag                  | Das System wird an jedem Wochentag 21:00–09:00 ausgeschaltet.                                                                                                    |  |
| Aus 09:00 Jd. Tag<br>Geschw. Aus % | Wenn in den übrigen 13 möglichen Schemas nichts anderes eingestellt<br>ist, kehrt das System an jedem Tag in diesem Zeitraum zwischen<br>09:00 und 21:00 zu den ursprünglichen Einstellungen zurück.                    |  |

### 3.4.1 Einstellungsbeispiel

Wir verwenden die Einstellung auf Grundlage des obigen Beispiels "Druckregelung mit Außentemperatur-Ausgleich" (Kapitel 3.3.1).

In diesem theoretischen Beispiel soll das Wochenprogramm Folgendes bewirken:

- Mo bis Fr soll das System zwischen 07:00–09:00 mit maximaler Geschwindigkeit arbeiten
- Mo bis Fr 09:00–18:00 soll das System entsprechend den oben genannten Einstellungen (Kapitel 3.3.1) arbeiten, mit dem Drucksollwert, der vom Benutzer festgelegt wurde.
- Mo bis Fr soll das System um 18:00 ausgeschaltet werden.
- Am Samstag und So 09:00–22:00 soll der Ventilator mit 30 % arbeiten und um 22:00 ausgeschaltet werden.

Nehmen Sie die Einstellungen nach dem folgenden Verfahren vor:

#### 1 Einstellen

Gehen Sie auf das Servicesymbol und rufen Sie Konfiguration auf.

#### 2 Zeitregelung

Wählen Sie Regler und scrollen Sie nach unten zu Zeitregelung. Durch Bestätigen gelangen Sie in das Zeitplan-Einrichtungsmenü.

#### 3 Zeitplan 1

Beginnen Sie mit der Programmierung von Schema 1.

Stellen Sie Ein 07:00 Mo-Fri, Aus 09:00 Mo-Fr und Geschw. 100 % ein.

Der Ventilator wird nun Mo bis Fr zwischen 07:00 und 09:00 mit 100 % arbeiten, unabhängig von den Einstellungen während des Einstellsverfahrens für das System bzw. dem vom Benutzer gewählten Sollwert.

#### 4 Schema 2

Gehen Sie zu Schema 2.

Stellen Sie Ein 18:00 Mo-Fri, Aus 07:00 Mo-Fr und Geschw. Aus % ein.

Der Aus-Zeitraum für das System beginnt nun Mo bis Fr um 18:00 und endet 07:00. Das System befindet sich nach der Programmierung dieses Zeitplans von Freitag 18:00 bis Montag 07:00 im Modus Aus.

Da für den Zeitraum 09:00–18:00 Mo bis Fr keine aktiven Einstellungen vorgenommen wurden, arbeitet das System in diesem Zeitraum entsprechend den eingestellten Parametern (Kapitel 3.3.1) und dem vom Benutzer festgelegten Sollwert.

#### Hinweis!

Der Aus-Zeitraum muss ebenfalls durch eine Ein- und Aus-Zeit bestimmt werden.

#### 5 Zeitplan 3

Gehen Sie zu Schema 3.

Stellen Sie Ein 09:00 Sa-So, Aus 22:00 Sa-So und Geschw. 30 % ein.

Das System läuft dann am Samstag und So 09:00-22:00 mit 30%. Dies ist möglich, da dieser Zeitplan nach der in Zeitplan 2 festgelegten Aktivität programmiert wurde. Am Samstag und So geht das System nach 22:00 zurück in den Modus Aus, da die in Zeitplan 2 festgelegte Funktion wieder aktiviert wird.

Kehren Sie zum Hauptmenü zurück, indem Sie die Zurück-Taste drücken.

Das Kontrollkästchen für die Funktion der Zeit-Steuerung ist ausgefüllt, wenn ein Zeitplan aktiv ist. Es wird deaktiviert, wenn alle Einstellungen in jedem programmierten Zeitplan gelöscht werden oder wenn derzeit kein Zeitplan aktiv ist. Die Zeitpläne lassen sich am einfachsten löschen, indem man in der oberen rechten Ecke des Zeitplan-Bildschirms J Lösch auswählt.

Systemair AB behält sich das Recht vor, Änderungen und Verbesserungen am Inhalt dieser Anleitung ohne Vorankündigung vorzunehmen.

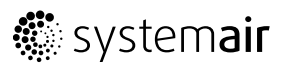

SE-739 30 Skinnskatteberg, Sweden Phone +46 222 440 00 Fax +46 222 440 99 www.systemair.com